**User manual** 

**Click 24 Banking BCR** 

– Legal persons –

Valid as of September 23, 2016

| 1. | CLICK 24 BANKING NAVIGATION                                                                                             | 6                                                                 |
|----|----------------------------------------------------------------------------------------------------|-------------------------------------------------------------------|
| 2. | PAYMENTS                                                                                                    | 8                                                                 |
|    | 2.1. Payment in RON                                                                                                    | 8                                                                 |
|    | 2.2. Payment in currency                                                                                                | 10                                                                |
|    | 2.3. Payment of invoices                                                                                                | 13                                                                |
|    | 2.4. Automatic payment of invoices (direct debit)                                                                       | 16                                                                |
|    | 2.5. Payment file                                                                                                    |                                                                   |
|    | 2.5.1. File approval                                                                                                    | 19                                                                |
|    | 2.5.2. Useful information                                                                                               | 20                                                                |
|    | 2.6. Recurring payments                                                                                                 | 20                                                                |
| 3. | INTERNAL TRANSFERS                                                                                                    |                                                                   |
|    | 3.1. Currency exchange                                                                                                  | 22                                                                |
|    | 3.2. Feeding of term deposits                                                                                           | 23                                                                |
| 4. | USEFUL REPORTS                                                                                                    | 24                                                                |
|    | 4.1. Transaction history                                                                                                | 25                                                                |
|    | 4.2. Statement of account                                                                                               | 26                                                                |
|    | 4.3. Recurring payments                                                                                                 | 27                                                                |
|    | 4.4. Direct debit mandates                                                                                              | 29                                                                |
|    | 4.5. Debit instruments                                                                                                  |                                                                   |
| 5. | LIST OF PAYMENTS                                                                                                    |                                                                   |
|    | 5.1. Payments made by 24 Banking                                                                                        |                                                                   |
| 6. | eMagazin                                                                                                    |                                                                   |
|    | 6.1. Opening of term deposit                                                                                            |                                                                   |
|    | 6.2. Opening of savings account                                                                                         |                                                                   |
| 7. | MANAGEMENT                                                                                                    |                                                                   |
|    | 7.1. Personal templates                                                                                                 |                                                                   |
|    | 7.2. BCR Alerts                                                                                                    | 40                                                                |
|    | 7.3. Setting of user alias and password                                                                                 | .Error! Bookmark not defined.                                     |
|    | 7.3.1. Activation of simplified authentication method                                                                   | .Error! Bookmark not defined.                                     |
|    | 7.3.2. Setting an alias for personal user and resetting of static passwork banking and mobile transactions applications | ord for Internet, mobile<br>. <b>Error! Bookmark not defined.</b> |
| 8. | QUICK ACCESS AREA TO INFORMATION ABOUT YOUR ACTIVE PRODUCTS                                                             |                                                                   |
|    | 8.1. Financial situation                                                                                                | 47                                                                |

| 9 | MANAGEMENT OF USER PROFILE | 50 |
|---|----------------------------|----|
|   | 8.6. Investment funds      | 50 |
|   | 8.5. Credit cards          | 49 |
|   | 8.4. Credits               | 48 |
|   | 8.3. Saving                | 48 |
|   | 8.2. Current accounts      | 47 |

## INTRODUCTION

## Thank you for choosing our Internet Banking service!

Click 24 Banking gives you access to your accounts, banking operations and useful information, from any computer connected to the Internet, on a 24/7 basis.

In this manual you will find the main information that will help you discover how to use Click 24 Banking.

## CONDITIONS OF USE AND SECURITY

You may access the Internet banking service from any computer or laptop/notebook connected to the Internet with a Windows/Mac OS operating system and one of the following browser versions installed:

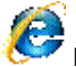

Internet Explorer (at least version 7 )

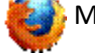

Mozilla Firefox24+

Opera 12+

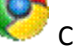

Chrome 31+

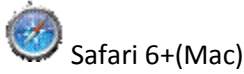

As a user of an Internet banking service, it is important you are acquainted with the following:

- access (login) and signature information is confidential and may not be disclosed to third parties, regardless of the situation.
- use the service on your computer, using an operating system and a constantly updated antivirus solution. Make sure the site you visited is secure (https) and check its security certificate.
- Always use the log out button to quit the **Click 24 Banking** app.
- IMPORTANT! It is very important not to act on any request asking you to disclose confidential data and please contact the Bank as soon as possible.

## LOG-IN

To access the application, it is mandatory that you enter your personal log-in credentials:

| BCR  banking 24                                          | Have you tried Mobile Banking, as<br>well?<br>With our Touch 24 Banking application, checking your<br>account is as easy as navigating on Facebook. With the<br>buch of a finger.                                                                                                    |
|----------------------------------------------------------|----------------------------------------------------------------------------------------------------|
| Verter Have you noticed the security information display | bemo     bemo     bemo |

**User name** – provided by the Bank upon the subscription to this service or previously chosen by you in the application.

**Password** – enter the code generated by the token (eToken) device by pressing the **1 key** or the static password for the Internet banking option with simplified authentication. In order to enter the password, you may use the virtual keyboard or your computer's keyboard.

After you have entered the data, click the LOG IN button to access the application.

## 1. CLICK 24 BANKING NAVIGATION

After connecting the Click 24 Banking BCR you can meet the next screen if you are in one of the situations below:

You are at the first login and you use the static password offered by the bank and received by SMS In this case you can customize your login data directly in this screen:

| BCR 🗯 banking                                                                                                    | <b>g</b> 24                                                                                                    |                                                             |
|----------------------------------------------------------------------------------------------------|----------------------------------------------------------------------------------------------------|-------------------------------------------------------------|
|                                                                                                    |                                                                                                    |                                                             |
|                                                                                                    |                                                                                                    | Welcome Anghel Florin Logout                                |
| 🖉 Customize your login cr                                                                                                    | redentials                                                                                                    |                                                             |
| In order to strengthen the secu                                                                                                    | rity level of your Internet and Mobile Banking account, please customiz                                                                                                    | ze the initial login credentials that you received from us. |
| I want to choose a perse                                                                                                    | onal username (Alias)                                                                                                    |                                                             |
| User Name (alias)                                                                                                    |                                                                                                    | TS I                                                        |
| Set a new password                                                                                                    |                                                                                                    |                                                             |
| Current password                                                                                                    |                                                                                                    | Alege o                                                     |
| New password                                                                                                    |                                                                                                    | nona                                                        |
| Confirm new password                                                                                                    |                                                                                                    |                                                             |
|                                                                                                    | SAVE                                                                                                    | parou                                                       |
| The password must contai<br>The password must contai<br>The password must contai<br>Special characters can be:<br>The password may not cor<br>The username (Alias) can<br>The password may not cor<br>The password may not cor | n at least 8 alphanumeric characters<br>n up to 16 characters<br>n letters and at least a numerical or a special character<br>@, #, !, \$, %, ^, &, *, (), .<br>tain the username or alias<br>not be the same with the password<br>tain substrings of 4 identical chars; (ex."passssword")<br>tain substrings of 4 consecutive chars; (ex. "pass1234") |                                                             |

- > Choose a simple username that you will enter every time you want to log into the account.
- Choose a password according to the policy which we present to you and that offers complete security but also flexibility.

If you're in a situation where your password is expired or you've reset your password follow the steps that I mentioned above.

Immediately after passing the steps in which you customized authentication data , in the screen below is displayed a complete picture of your financial situation.

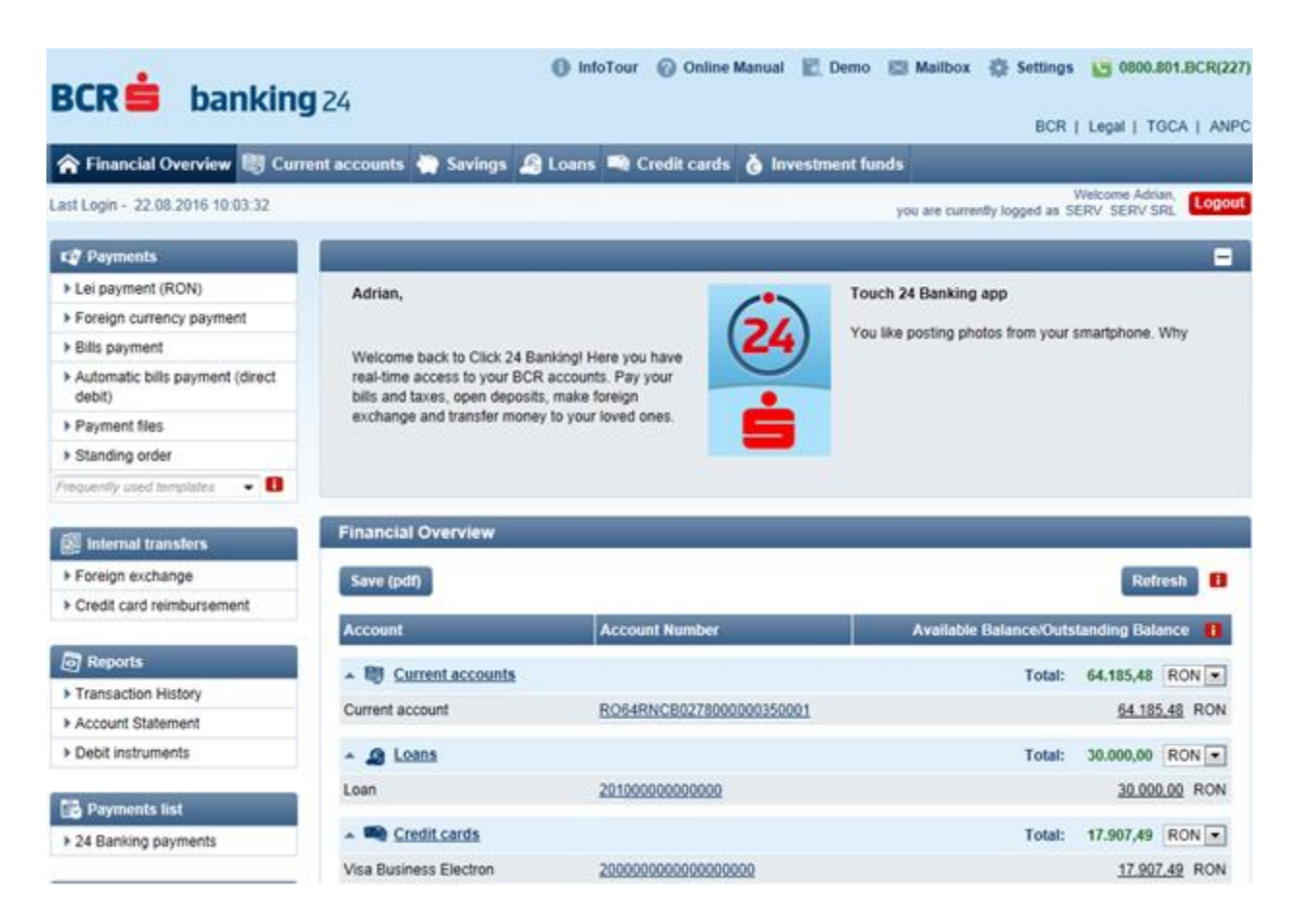

The complete functionality of each menu available in the application is explained right below.

## 2. PAYMENTS

The **PAYMENTS** mode allows you to make a diversified set of payments in RON or foreign currency. Whether you choose to pay a bill, to make a payment to another bank in Romania or outside the country, you need to follow the steps detailed below.

| 🔯 Payments                                                 |
|------------------------------------------------------------|
| Lei payment (RON)                                          |
| Foreign currency payment                                   |
| Bills payment                                              |
| <ul> <li>Automatic bills payment (direct debit)</li> </ul> |
| Payment files                                              |
| Standing order                                             |
| Frequently used templates 🛛 👻 🚺                            |

#### 2.1. Payment in RON

The **Payment in RON** menu allows you to make payments in RON to beneficiaries with accounts opened with banks in Romania and international payments in RON.

To make a RON payment:

- Fill in the beneficiary's IBAN. If the beneficiary was previously used in the application and you saved the transfer operation as a template, you may find them in the personal templates drop-down list.
- > After you have entered the IBAN account, press the **Check IBAN** button to continue;

| Setting of Payment Order                                          |              |  |  |  |  |
|-------------------------------------------------------------------|--------------|--|--|--|--|
| Payment selection Beneficiary input Payment details Authorization | Confirmation |  |  |  |  |
| Detail                                                            |              |  |  |  |  |
| Personal template name Q Search template                          |              |  |  |  |  |
| Payee IBAN                                                        |              |  |  |  |  |
| Back International RON payments                                   | Check IBAN   |  |  |  |  |

- Select the paying Account;
- Fill in the recipient's details (e.g. name, personal identification number);
- Fill in the transfer details (amount, payment details);

| Setting of Payment Order                                                                                                    |                                                                                                    |  |  |  |  |
|----------------------------------------------------------------------------------------------------|----------------------------------------------------------------------------------------------------|--|--|--|--|
| <ul> <li>This transaction requires valid</li> <li>Please make sure that you have</li> <li>Out of the daily maximum trans</li> </ul> | <ul> <li>This transaction requires validation with unique approval code.</li> <li>Please make sure that you have the Token device/eToken at your disposal prior to completing the payment details.</li> <li>Out of the daily maximum transactional limit at this moment you can operate: 150.000,00 EUR</li> </ul> |  |  |  |  |
| Payment selection Benefici                                                                                                    | ary input Payment details Authorization Confirmation                                                                                                    |  |  |  |  |
| Payer account                                                                                                    | Q RO48RNCB03180000000001 6.905,17 RON ▼                                                                                                    |  |  |  |  |
| Detail                                                                                                    |                                                                                                    |  |  |  |  |
| Personal template name                                                                                                    | Select template                                                                                                    |  |  |  |  |
| Payee IBAN                                                                                                    | R017RNCB027800000580004                                                                                                    |  |  |  |  |
| Payee Bank                                                                                                    | BANCA COMERCIALA ROMANA S.A.                                                                                                    |  |  |  |  |
| Payee name                                                                                                    | Stancu Caius Marius Laurentiu                                                                                                    |  |  |  |  |
| Payment Details *                                                                                                    | Cash                                                                                                    |  |  |  |  |
| Amount *                                                                                                    | 50,00 Currency RON                                                                                                    |  |  |  |  |
| Value date (DD.MM.YYYY) *                                                                                                    | Today (04.08.2016) Schedule the value date in the future                                                                                                    |  |  |  |  |
| Fields marked with "*" are mandatory.                                                                                               |                                                                                                    |  |  |  |  |
| Back                                                                                                    | Submit                                                                                                    |  |  |  |  |

After you have entered the data, click the **Submit** button to initiate the transaction.

| Setting of Payment Order (   | Confirmation scree | n)                      |      |               |   |              |
|------------------------------|--------------------|-------------------------|------|---------------|---|--------------|
| Payment selection Be         | neficiary input    | Payment details         |      | Authorization |   | Confirmation |
| Detail                       |                    |                         |      |               |   |              |
| Payer IBAN                   | RO48RNCB0          | 318000000000000         |      |               |   |              |
| Payee name                   | Stancu Caius       | Marius Laurentiu        |      |               |   |              |
| BCR Commission               | 0,00 RON           |                         |      |               |   |              |
| Amount                       | 50,00 RON          |                         |      |               |   |              |
| Payee IBAN                   | R017RNCB0          | 27800000058 <b>0004</b> | Ļ    |               |   |              |
| Payee Bank                   | BANCA COM          | ERCIALA ROMANA          | S.A. |               |   |              |
| Payment Details              | Cash               |                         |      |               |   |              |
| Value date                   | Today (04.08.      | 2016)                   |      |               |   |              |
|                              |                    |                         |      |               | - |              |
| Please enter your token code |                    |                         | Scan | with eToken 🚹 |   |              |
| Correct                      |                    |                         |      |               |   | Sig          |

Check your input data and if it is not correct click the **Correct** button to edit it. If all filled-in data is correct, enter the code generated by the token device and click the **Continue** button. The security code generated by the token device consists of six digits.

| Payment selection        | Beneficiary input | Payment details  |      | Authorization | Confirmation         |
|--------------------------|-------------------|------------------|------|---------------|----------------------|
| Detail                   |                   |                  |      |               |                      |
| Payer IBAN               | RO48RNCB          | 3180000000000000 |      |               |                      |
| Payee name               | Stancu Caius      | Marius Laurentiu |      |               |                      |
| BCR Commission           | 0,00 RON          |                  |      |               |                      |
| Amount                   | 50,00 RON         |                  |      |               |                      |
| Payee IBAN               | R017RNCB          | 0278000000580004 |      |               |                      |
| Payee Bank               | BANCA CON         | IERCIALA ROMANA  | S.A. |               |                      |
| Payment Details          | Cash              |                  |      |               |                      |
| Value date               | Today (04.08      | .2016)           |      |               |                      |
| Lei payment (RON)        |                   |                  |      |               | Financial Overview   |
| Foreign currency payment |                   |                  |      |               | Transactions History |
| Bills payment            |                   |                  |      |               | Save (pdf)           |

The transaction will be confirmed by a confirmation screen. If you wish to save this transaction in its current form, click the **Save (pdf)** button.

## 2.2. Payment in currency

The **Payment in currency** menu allows you to make payments in foreign currency to any bank in the world, including Romania.

To make a payment in foreign currency:

Choose the type of payment and click the Select button;

| Payment type  | e selection  |                            |                         |                              |                       |
|---------------|--------------|----------------------------|-------------------------|------------------------------|-----------------------|
| Payment se    | lection      | Beneficiary input          | Payment details         | Authorization                | Confirmation          |
| BCR payment   | t order      |                            |                         |                              |                       |
| BCR 😑         | This type of | f payment may be used for  | transfers towards BCR   | accounts.                    |                       |
|               |              |                            |                         |                              | Select                |
| International | Payment Ord  | er (including Romania)     |                         |                              |                       |
| ٢             | This type of | f foreign currency payment | t may be used for payme | ents towards banks worldwide | e, including Romania. |
|               |              |                            |                         |                              | Select                |

After you have chosen the type of payment:

- Fill in the beneficiary's IBAN. If the beneficiary was previously used in the application and you saved the transfer operation as a template, you may find them in the personal templates drop-down list.
- After you have entered the IBAN account, press the Check IBAN button to initiate the transaction;

| Setting of Payment Order |                   |                 |               |              |  |  |
|--------------------------|-------------------|-----------------|---------------|--------------|--|--|
| Payment selection        | Beneficiary input | Payment details | Authorization | Confirmation |  |  |
| Detail                   |                   |                 |               |              |  |  |
| Personal template name   | Q, Search te      | emplate         |               |              |  |  |
| Payee IBAN               |                   |                 |               |              |  |  |
| Back                     |                   |                 |               | Check IBAN i |  |  |

- Select the paying **Account**;
- Fill in the beneficiary's details (beneficiary bank country, name, beneficiary's address);
- > Fill in the transfer details (IBAN, BIC, amount, payment details);

| Payment selection Beneficia           | ry input Payment details Authorization Confirmation                                                                                                    |
|---------------------------------------|----------------------------------------------------------------------------------------------------|
| Payer account                         | Q R010RNCB0318004946740006 12,00 EUR ▼                                                                                                    |
| Payment Information                   |                                                                                                    |
| Personal template name                | 🔍 Search template                                                                                                    |
| Beneficiary Details                   |                                                                                                    |
| Beneficiary's Bank Country *          | Austria                                                                                                    |
| Payee Stated by *                     | Account     IBAN                                                                                                    |
| Beneficiary's IBAN/Account *          | AT462011129224470900                                                                                                    |
| Beneficiary name *                    | Raul Cristea                                                                                                    |
| Beneficiary address *                 | St Viena, Nr. 2                                                                                                    |
| Beneficiary's bank                    |                                                                                                    |
| Beneficiary's Bank Identifier *       | BIC/SWIFT code *     Beneficiary's bank address                                                                                                    |
|                                       | (Only if you do not know the beneficiary BIC/SWIFT code)                                                                                                    |
| BIC/SWIFT code *                      | Search <u>www.swift.com</u> for BIC code                                                                                                    |
| Beneficiary's bank name *             | ERSTE BANK DER OESTERREICHISCHEN SP                                                                                                    |
| Beneficiary's bank address *          | GRABEN 21POB 162VIENNA 1011                                                                                                    |
| Payment Information                   |                                                                                                    |
| Amount *                              | 9,00 EUR                                                                                                    |
| Payment Details *                     | Рау                                                                                                    |
| Value date (DD.MM.YYYY) *             | Today (05.08.2016) Schedule the value date in the future                                                                                                    |
| Details of charges                    |                                                                                                    |
| Charges type *                        | Payer and Beneficiary v                                                                                                    |
|                                       | Payment fees are split between payer and beneficiary (BCR fees are charged from the<br>payer and the beneficiary and correspondent bank fees are charged from the beneficiary) |
| Fields marked with "*" are mandatory. |                                                                                                    |

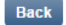

Check your input data and if it is not correct click the **Correct** button to edit it. If all filled-in data is correct, enter the code generated by the token device and click the **Continue** button. The security code generated by the token device consists of six digits.

| Payment selection Bene        | ficiary input Payment details Authorization Confirmation                                                                                                    |
|-------------------------------|----------------------------------------------------------------------------------------------------|
| Payment Information           |                                                                                                    |
| Payer IBAN                    | R010RNCB0318004946740006                                                                                                    |
| Beneficiary's Bank Country    | Austria                                                                                                    |
| Amount                        | 9,00 EUR                                                                                                    |
| External payment commission   | 10,00 EUR                                                                                                    |
| Payment Details               | Pay                                                                                                    |
| Value date                    | Today (05.08.2016)                                                                                                    |
|                               |                                                                                                    |
| Beneficiary Details           |                                                                                                    |
| Beneficiary's IBAN/Account    | AT462011129224470900                                                                                                    |
| Beneficiary name              | Raul Cristea                                                                                                    |
| Beneficiary address           | St Viena, Nr. 2                                                                                                    |
| Ponoficiary's bank            |                                                                                                    |
| Penefician's Pank Identifier  | DIC/SWIET code     Papafician's back address                                                                                                    |
| Deneficiary's bank identifier |                                                                                                    |
| Beneficiary's bank name       |                                                                                                    |
| Beneficiary's bank address    | GRABEN 21POB 162VIENNA 1011                                                                                                    |
| Details of charges            |                                                                                                    |
| Payer and Beneficiary         | Payment fees are split between payer and beneficiary (BCR fees are charged from the<br>payer and the beneficiary and correspondent bank fees are charged from the beneficiary) |
|                               |                                                                                                    |
| Please enter your token code  | Scan with eToken                                                                                                    |
| Correct                       | Sign                                                                                                    |

The transaction will be confirmed by a confirmation screen.

| Payment Information           |                                                                                     |
|-------------------------------|-------------------------------------------------------------------------------------|
| Payer IBAN                    | R010RNCB0318004946740006                                                            |
| Beneficiary's Bank Country    | Austria                                                                             |
| Amount                        | 9,00 EUR                                                                            |
| Payment Details               | Pay                                                                                 |
| /alue date                    | Today (05.08.2016)                                                                  |
| Beneficiary Details           |                                                                                     |
| Beneficiary's IBAN/Account    | AT462011129224470900                                                                |
| Beneficiary name              | Raul Cristea                                                                        |
| Beneficiary address           | St Viena, Nr. 2                                                                     |
| Beneficiary's bank            |                                                                                     |
| Beneficiary's Bank Identifier | BIC/SWIFT code Beneficiary's bank address                                           |
| Beneficiary's bank name       | ERSTE BANK DER OESTERREICHISCHEN SP                                                 |
| Beneficiary's bank address    | GRABEN 21POB 162VIENNA 1011                                                         |
| Details of charges            |                                                                                     |
| Payer and Beneficiary         | Payment fees are split between payer and beneficiary (BCR fees are charged from the |

If you wish to save this transaction in its current form, check the **Save (pdf)** option.

## 2.3. Payment of invoices

The **Payment of invoices** menu allows you to make payments to utilities providers. To make an invoice payment, you have the following options:

Look for the corresponding provider or directly select the personal template saved for such provider.

| Bill payments                                      |                        |             |                          |  |
|----------------------------------------------------|------------------------|-------------|--------------------------|--|
| Personal templates                                 | Q Search for a person  | al template |                          |  |
| Bill payments                                      | C Search for a supplie | er template | •                        |  |
| BCR Credit cards Credit card reimbursement - RON/E | JR/ USD                |             |                          |  |
| Collections                                        | asing IFN, AVON        |             |                          |  |
| Communications Vodafone, Telekom Romania, RDS&     | RCS, Orange, UPC       |             |                          |  |
| orange                                             |                        | RCS & RDS   | RCS & RDS                |  |
| SNR Radiocom                                       |                        | Ŧ··         | Telekom Romania          |  |
| Telekom Romania                                    | Mobile                 | vodafone    | Vodafone (plata factura) |  |

To make an invoice payment:

- Select the paying **Account**.
- If you wish to save this transaction in its current form, check the Save as template option and choose a name for your template. You may find the template for use under Personal templates.
- Fill in the details specific to each provider (e.g. client code, invoice number).

| Bill Payment (Confirmation scre | en)                          |                    |
|---------------------------------|------------------------------|--------------------|
| Operation details               | Review                       | Confirmation       |
| Detail                          |                              |                    |
| Payer IBAN                      | RO48RNCB031000000000001      |                    |
| Payee name                      | VODAFONE ROMANIA SA          |                    |
| BCR Commission                  | 0,00 RON                     |                    |
| Amount                          | 90,00 RON                    |                    |
| Payee IBAN                      | R013RNCB0000000000000000001  |                    |
| Payee Bank                      | BANCA COMERCIALA ROMANA S.A. |                    |
| Payment Details                 | Invoice                      |                    |
| Value date                      | Today (03.08.2016)           |                    |
| Vodafone (plata factura)        |                              |                    |
| Cod Client                      | 123456                       |                    |
| Nr factura                      | 12345632                     |                    |
| Data document                   | 10.11.2015                   |                    |
| Correct                         |                              | Finalize operation |

Check your input data and if it is not correct click the **Correct** button to edit it. If all filled-in data is correct, click the **Finalize operation** button.

| Bill Payment (Confirmation sc          | reen)                  |                                              | 📇 Save (pdf)                    |  |  |
|----------------------------------------|------------------------|----------------------------------------------|---------------------------------|--|--|
| Ø Your operation was successfu         | lly submitted.         |                                              |                                 |  |  |
| Operation details                      | Review                 |                                              | Confirmation                    |  |  |
| Detail                                 |                        |                                              |                                 |  |  |
| Payer IBAN                             | RO48RNCB00000000000000 | 001                                          |                                 |  |  |
| Payee name                             | VODAFONE ROMANIA SA    |                                              |                                 |  |  |
| BCR Commission                         | 0,00 RON               |                                              |                                 |  |  |
| Amount                                 | 90,00 RON              |                                              |                                 |  |  |
| Payee IBAN                             | R013RNCB00000000000000 | R013RNCB000000000000000000000000000000000000 |                                 |  |  |
| Payee Bank                             | BANCA COMERCIALA ROM/  | ANA S.A.                                     |                                 |  |  |
| Payment Details                        | Invoice                |                                              |                                 |  |  |
| Value date                             | Today (03.08.2016)     |                                              |                                 |  |  |
| Vodatone (plata factura)               |                        |                                              |                                 |  |  |
| Cod Client                             | 123456                 |                                              |                                 |  |  |
| Nr factura                             | 12345632               |                                              |                                 |  |  |
| Data document                          | 10.11.2015             |                                              |                                 |  |  |
| Lei payment (RON)                      |                        |                                              | Financial Overview              |  |  |
| Foreign currency payment Bills payment |                        |                                              | Transactions History Save (pdf) |  |  |

If you wish to save this transaction in its current form, click the **Save (pdf)** button.

#### 2.4. Automatic payment of invoices (direct debit)

The **Automatic payment of invoices (direct debit)** menu allows you to set mandates by which the payment of invoices will be automatically done to the selected provider, under your own terms.

| Set up ne                               | w Direct Debit                                          |                                       |                                                       |
|-----------------------------------------|---------------------------------------------------------|---------------------------------------|-------------------------------------------------------|
| Search 🔍                                | Search a Direct Debit template                          | •                                     | Active Direct Debits on my account                    |
| vodafone                                | VODAFONE                                                | Ŧ··                                   | TELEKOM ROMANIA                                       |
| Direct<br>Debit                         | BAUMIT ROMANIA                                          | RCS & RDS                             | RCS & RDS                                             |
| BCR ASIGURARI<br>Viena Insurance (insur | BCR Asigurari de Viata VIG - alte<br>asigurari de viata | BCR ASIGURARI<br>Viena Insulace Group | BCR Asigurari de Viata VIG -<br>asigurari Unit Linked |

To create a mandate, follow the steps below:

- Select the paying Account;
- Fill in all the details requested in the form;

| Set up new Direct Debit |                                                |
|-------------------------|------------------------------------------------|
|                         | <u></u>                                        |
| Payer account           | Q RO48RNCB000000000000000000000000000000000000 |
| Account owner           | CHIVU NICOLAE                                  |
| Contract date           | 03.08.2016                                     |
| End date *              | Intil cancellation                             |
| Maximum amount *        | 100,00                                         |
| Direct Debit Mandate to | VODAFONE                                       |
| Beneficiary IBAN        | R013RNCB000000000000000000000000000000000000   |
| Beneficiary bank        | BANCA COMERCIALA ROMANA S.A.                   |
| Vodafone                |                                                |
| Fourier                 |                                                |
| Cod abonat *            | 1234563                                        |
| Numar telefon *         | 0765400401                                     |
| Nume_abonat *           | Mihai Andrei                                   |
| CNP *                   | 12345678963                                    |
| Back                    | Continue                                       |

After you have entered the data, click the **Continue** button to initiate the transaction.

| Direct Debit mandate details |                                              | 📇 Save (pdf)    |
|------------------------------|----------------------------------------------|-----------------|
|                              |                                              |                 |
| Payer account                | RO48RNCB000000000000000000000000000000000000 |                 |
| Account owner                | CHIVU NICOLAE                                |                 |
| Contract date                | 03.08.2016 Start date 05.08.16               |                 |
| End date                     | Until cancellation                           |                 |
| Maximum amount               | 100,00                                       |                 |
| Direct Debit Mandate to      | VODAFONE                                     |                 |
| Beneficiary IBAN             | RO13RNCB000000000000000000000000000000000000 |                 |
| Beneficiary bank             | BANCA COMERCIALA ROMANA S.A.                 |                 |
|                              |                                              |                 |
| Vodafone                     |                                              |                 |
| Cod abonat                   | 1234563                                      |                 |
| Numar telefon                | 0765400401                                   |                 |
| Nume_abonat                  | Mihai Andrei                                 |                 |
| CNP                          | 12345678963                                  |                 |
|                              |                                              |                 |
| BCR Commission               | 0 RON                                        |                 |
| Correct                      | Fin                                          | alize operation |

Check your input data and if it is not correct click the **Correct** button to edit it. If all filled-in data is correct, click the **Finalize operation** button.

| Direct Debit mandate details      |                                              | 📇 Save (pdf) |
|-----------------------------------|----------------------------------------------|--------------|
| ⊘ Your operation was successfully | r submitted.                                 |              |
| Payer account                     | RO48RNCB000000000000000000000000000000000000 |              |
| Account owner                     | CHIVU NICOLAE                                |              |
| Start date                        | 05.08.2016                                   |              |
| End date                          | Until cancellation                           |              |
| Maximum amount                    | 100,00                                       |              |
| Direct Debit Mandate to           | VODAFONE                                     |              |
| Beneficiary IBAN                  | RO13RNCB000000000000000 Currency RON         |              |
| Beneficiary bank                  | BANCA COMERCIALA ROMANA S.A.                 |              |
| Vodafone                          |                                              |              |
| Cod abonat                        | 1234563                                      |              |
| Numar telefon                     | 0765400401                                   |              |
| Nume_abonat                       | Mihai Andrei                                 |              |
| CNP                               | 12345678963                                  |              |

In the *Automatic payment of invoices* menu, the **Direct debit mandate list** option allows you to check the list of active Direct debit mandates on your account.

| Direct Debit m       | andates list           |                            |                    |                 |                                               | <b>.</b>        | Save (pdf)  |
|----------------------|------------------------|----------------------------|--------------------|-----------------|-----------------------------------------------|-----------------|-------------|
| ⇔ Contract<br>number | ⇔ Beneficiary<br>name  | <b>⇔ Maximum</b><br>amount | ⇔ Contract<br>date | ⇔ Start<br>date | ⇔ Payer account                               | <b>⊜</b> Status | ľ           |
| 2                    | RCS & RDS<br>SA        | no limit                   | 04.09.2012         | 05.09.2012      | RO48RNCB03100000000000000                     | Active          | ۹ ×         |
| 2016000300<br>100006 | VODAFONE<br>ROMANIA SA | 100,00                     | 03.08.2016         | 05.08.2016      | RO48RNCB0008000000000000000000000000000000000 | Inactive        | <u> «</u> х |

## 2.5. Payment file

The **Payment file** menu allows you to import files with payment instructions (RON, currency, EUR/USD, interbank payments, payment of salaries etc).

To import a file:

- Click the **Browse** button and choose the file you want to import;
- > Fill in the File path field with the entire location path for such file. (example: C:\salarii.csv)

| Files upload                 |                            | _            |
|------------------------------|----------------------------|--------------|
| Search file                  |                            |              |
| File name                    | BCR_FEB2015.opm            |              |
| File type                    | Multiple Domestic Payments | •            |
|                              |                            | Compute hash |
| Token Signature              |                            |              |
| Applet generated hash        | 1222 5519                  |              |
|                              |                            |              |
| Please enter your token code | Scan with eToken 👔         |              |
| Back                         |                            | Upload       |

After you have entered the data, click the Calculate hash button to generate hash codes.

If all data has been filled in, enter the code generated by the token device and click the **Upload** button. The security code generated by the token device consists of six digits. After you have uploaded the file, you may find it in the **Pending approval** status list.

| e list<br>) Your                           | operation                             | was successfully su                           | ibmitted.                    |                            |                            | -  |
|--------------------------------------------|---------------------------------------|-----------------------------------------------|------------------------------|----------------------------|----------------------------|----|
| e type                                     | All types                             |                                               |                              | File statu                 | s All statuses             |    |
| File nar                                   | ne                                    | ⇔ File reference                              | Date of creation             | ⇔ File status              | ⇔ File type                | Ø  |
| cr_feb20                                   | 15.opm                                | 208888888888888888888888888888888888888       | 22.08.2016                   | Waiting for approval       | Multiple Domestic Payments | ٩  |
| cr_feb20                                   | 15.opm                                | 2088988898898898                              | 22.08.2016                   | Waiting for approval       | Payroll payments           | ٩  |
| cr_feb20                                   | 15.opm                                | 208888888888888888888888888888888888888       | 22.08.2016                   | Waiting for approval       | Payroll payments           | ٩  |
| <b>i.1. File</b><br>fter γοι<br>ne file, f | <b>approv</b><br>I have c<br>or it to | <b>al</b><br>onfirmed the im<br>be processed. | port, access the <b>Fi</b> l | i <b>e approval</b> submen | u and authorize            | t  |
| Approve                                    | files                                 |                                               |                              |                            |                            |    |
| File name                                  |                                       | Date of creation                              | Date of processing           | Payer IBAN                 | Amount                     |    |
| her feb20                                  | 15 opm                                | 22 08 2016                                    | 01 04 2015                   | R064RNCB0278000000         | 000001 1 193 00 RON        | XV |

Check your input data and if it is not correct click the **Back** button to edit it. If all filled-in data is correct, enter the code generated by the token device and click the **Continue** button. The security code generated by the token device consists of six digits.

| Approve File                                 | _              | _           | _        |                            |                 |             | 8               | Save (pdf |
|----------------------------------------------|----------------|-------------|----------|----------------------------|-----------------|-------------|-----------------|-----------|
| File name - bcr_feb2015.opm                  |                |             |          |                            |                 |             |                 |           |
| Payer IBAN                                   |                | Total amour | nt Da    | ate of processing          |                 | File s      | status          |           |
| R064RNCB027800000000001                      |                | 1.193,00 RO | N 01     | .09.2016                   |                 | Waitir      | ng for approva  | al        |
| Payee IBAN                                   | Payee<br>name  | Amount      | Currency | Purpose                    | Payme<br>status | nt          | Order<br>Number | Activity  |
| RO49BACX000000000000000000000000000000000000 | DAN<br>ANTONEL | 1.193,00    | RON      | plata salarii<br>Februarie | Waiting         | ) for<br>al | 1               |           |
| Please use an OTP code                       |                |             |          |                            |                 |             |                 |           |
| Please enter your token code                 |                |             | ۰        |                            |                 |             |                 |           |
|                                              |                |             |          |                            |                 |             |                 |           |

Sign

#### 2.5.2. Useful information

If you need help in using the application or wish to receive information about the statistical codes required for payments greater than or equal to EUR 50,000, go to the **Useful information** submenu and, by simply clicking on an option from the shown list, you may find the desired information.

| Useful information                        |                  |               |
|-------------------------------------------|------------------|---------------|
| Statistical Information                   |                  |               |
| Category/Statistical Code Description     | Statistical Code | Delivery Date |
| Please select a category                  |                  |               |
| Please select a statistical code          |                  |               |
| BIC/SWIET codes                           |                  |               |
| Search for BIC/SWIFT code www.swift.com . |                  |               |

#### 2.6. Recurring payments

The **Recurring payments (standing order)** menu allows you to set certain transactions to be carried out automatically, under your own terms.

To create a recurring payment, follow the steps below:

- Select the paying account;
- Fill in the beneficiary's data (IBAN, name);

Fill in the payment-specific terms (amount, frequency, date, etc.) After you have entered the data, click the **Continue** button to initiate the transaction.

| Setup new Standing Order                   |                                                       |
|--------------------------------------------|-------------------------------------------------------|
| Paver account                              | PC/02NC2020000000001                                  |
| Payment details                            | Aconomics                                             |
| Amount 3                                   | Event                                                 |
| Reumant Amount                             |                                                       |
| Payment Amount                             |                                                       |
| Amount to be kept                          | 0,00 RON                                              |
| Minimum payment                            | 0,00 RON                                              |
| Beneficiary IBAN                           | R030RNCB0000000000070001                              |
| Beneficiary bank                           | BANCA COMERCIALA ROMANA S.A.                          |
| Beneficiary name                           | Salariat BCR                                          |
| Deviadiaity                                |                                                       |
| Periodicity                                |                                                       |
| The transaction will be performed<br>every | 1 Day(s)                                              |
| Start date                                 | 04.08.2016 End date 05.08.2016 🗌 Until cancellation 🚹 |
| Channel                                    | IB                                                    |
| Next execution date                        | 04.08.2016                                            |
| Status                                     | valid                                                 |
| Please enter your token code               | Scan with eToken                                      |
| Back                                       | Sign                                                  |

Check your input data and if it is not correct click the **Back** button to edit it. If all filled-in data is correct, enter the code generated by the token device and click the **Continue** button. The security code generated by the token device consists of six digits.

| Setup new Standing Order                   |              |                         |                    | 📇 Save (pdf |
|--------------------------------------------|--------------|-------------------------|--------------------|-------------|
| O Y                                        |              |                         |                    |             |
| Your operation was successfully            | submitted.   |                         |                    |             |
| Payer account                              | RO48RNCB0    | 300000000000001         |                    |             |
| Payment details                            | economics    |                         |                    |             |
| Amount 🚹                                   | Fixed        | Depending on balance    |                    |             |
| Payment Amount                             | 2,00 RON     |                         |                    |             |
| Amount to be kept                          | 0,00 RON     |                         |                    |             |
| Minimum payment                            | 0,00 RON     |                         |                    |             |
| Beneficiary IBAN                           | RO30RNCB0    | 00000000007 <b>0001</b> |                    |             |
| Beneficiary bank                           | BANCA COM    | ERCIALA ROMANA S.A.     |                    |             |
| Beneficiary name                           | Salariat BCR |                         |                    |             |
|                                            |              |                         |                    |             |
| Periodicity                                |              |                         |                    |             |
| The transaction will be performed<br>every | 1 Day(s)     |                         |                    |             |
| Start date                                 | 04.08.2016   | End date 05.08.2016     | Until cancellation | 8           |
|                                            |              |                         |                    |             |
| Channel                                    | IB           |                         |                    |             |
| Next execution date                        | 04.08.2016   |                         |                    |             |
| Status                                     | valid        |                         |                    |             |
| Back                                       |              |                         |                    |             |

The transaction will be confirmed by a confirmation screen.

If you wish to save this transaction in its current form, click on the Save (pdf) option.

# **3. INTERNAL TRANSFERS**

In this module you may effect a series of transfers between own accounts, in the same currency. Whether you choose to feed a credit card, to make a currency exchange or to feed/open a savings account, it is necessary you follow the steps listed below.

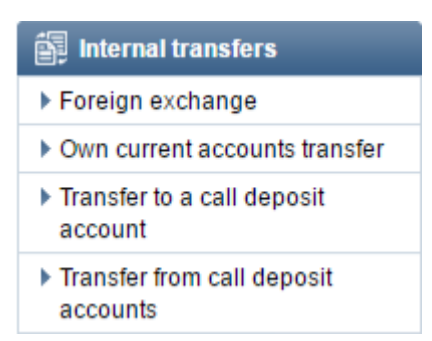

## 3.1. Currency exchange

The **Currency exchange** menu allows you to exchange currency between your accounts available in Click 24 Banking.

To make a currency exchange:

- Select the paying Account and the beneficiary's Account;
- $\succ$  Fill in the amount;

| Create Foreign Exchange |                            |                                        |
|-------------------------|----------------------------|----------------------------------------|
| From Account *          | Q RO48RNCB0300000000000001 | 7.459,43 RON 💌                         |
| To Account *            | Q RO10RNCB031800000000000  | 0,00 EUR 👻                             |
| Transaction value *     | 12,00 🚹 Currency EUR       | t                                      |
| Details                 | Foreign exchange           |                                        |
|                         |                            | Exchange rate for Click 24 Banking BCR |
| Cancel                  |                            | Continue                               |
| Cullet                  |                            | Continue                               |
|                         |                            | Click to see the                       |
|                         |                            | exchange rate                          |

After you have entered the data, click the **Continue** button to initiate the transaction.

| Create Foreign Exchange |                             |                    |
|-------------------------|-----------------------------|--------------------|
|                         |                             |                    |
| From Account            | RO48RNCB030000000000001 RON |                    |
| Transaction value       | 12,00 Currency EUR          |                    |
| To Account              | R010RNCB030000000000006 EUR |                    |
| Details                 | Foreign exchange            |                    |
| FX rates used           | EUR / RON 4,5220            |                    |
| Equivalent amount       | 54,26 RON                   |                    |
| Correct                 |                             | Finalize operation |

Check your input data and if it is not correct click the **Correct** button to edit it. If all filled-in data is correct, click the **Finalize operation** button.

| Create Foreign Exchange      |                             | 📇 Save (pdf)        |
|------------------------------|-----------------------------|---------------------|
| ⊘ The transaction has been s | ubmitted.                   |                     |
| From Account                 | R048RNCB030000000000001 RON |                     |
| Transaction value            | 12,00 Currency EUR          |                     |
| To Account                   | R010RNCB030000000000006 EUR |                     |
| Details                      | Foreign exchange            |                     |
| FX rates used                | EUR / RON 4,5220            |                     |
| Equivalent amount            | 54,26 RON                   |                     |
| Save (pdf)                   |                             | Transaction History |

The transaction will be confirmed by a confirmation screen. If you wish to save this transaction in its current form, click on the **Save (pdf)** option.

#### 3.2. Feeding of term deposits

To feed a term deposit, follow the steps below:

- Select the **Account** to be debited;
- Select the **Deposit** you wish to feed;
- > Fill in the Amount you transfer to the deposit;

| Feeding Term Deposit                  |                           |                |
|---------------------------------------|---------------------------|----------------|
| Deposit details                       | Check details             | Confirmation   |
| Transfer from account *               | Q RO48RNCB031800000000000 | 6.805,17 RON 👻 |
| Select deposit *                      | Q 201604772192772 5.000,0 | 0 RON 👻        |
| Amount *                              | 500,00 Transfer curren    | ncy RON        |
| Feeding details *                     | Feeding term deposit      |                |
| Fields marked with "*" are mandatory. |                           |                |
| Cancel                                |                           | Submit         |

After you have entered the data, click the **Submit** button to initiate the transaction.

| Feeding Term Deposit  |                              |                    |
|-----------------------|------------------------------|--------------------|
| Deposit details       | Check details                | Confirmation       |
| Transfer from account | RO48RNCB031800000000001 RON  |                    |
| Selected deposit      | 201604772192772 RON          |                    |
| Amount                | 500,00 Transfer currency RON |                    |
| Feeding details       | Feeding term deposit         |                    |
| Correct               |                              | Finalize operation |

Check your input data and if it is not correct click the **Correct** button to edit it. If all filled-in data is correct, click the **Finalize operation** button.

| Feeding Term Deposit          | _               | _                      | _                   |
|-------------------------------|-----------------|------------------------|---------------------|
| ⊘ Your operation was successf | ully submitted. |                        |                     |
| Deposit details               |                 | Check details          | Confirmation        |
| Transfer from account         | RO48RN0         | CB0318000000000001 RON |                     |
| Selected deposit              | 20160477        | 2192772 RON            |                     |
| Amount                        | 500,00          | Transfer currency RON  |                     |
| Feeding details               | Feeding te      | erm deposit            |                     |
| Save (pdf)                    |                 |                        | Transaction History |

The transaction will be confirmed by a confirmation screen.

If you wish to save this transaction in its current form, click the **Save (pdf)** button.

To see the history of your recent transactions, click the **Transaction history** button.

# 4. USEFUL REPORTS

By accessing the reports available in this module, you may view and check your financial situation.

| Reports             |  |  |
|---------------------|--|--|
| Transaction History |  |  |
| Account Statement   |  |  |
| Debit instruments   |  |  |

#### 4.1. Transaction history

The **Transaction history** menu allows you to view the list of transactions for your accounts. You have a series of search filters at your disposal, to identify all operations for your accounts in the last 90 days.

To search for transactions for a given account:

- Select the Account you wish to view transactions for;
- Select the time interval and type of transaction;

| 당 Transaction histo                       | ry - Enter criteria                                   |                                    |
|-------------------------------------------|-------------------------------------------------------|------------------------------------|
| Account                                   | Q RO48RNCB0318004946740001                            | 6.305,17 RON -                     |
| From                                      | 05.07.2016                                            | To 04.08.2016                      |
| Transaction channel                       | ALL 🔻                                                 |                                    |
| Transaction type                          | Inpayments                                            | <ul> <li>Outpayments</li> </ul>    |
|                                           | <ul> <li>Sum of Inpayments and Outpayments</li> </ul> | Display all in one page            |
| Cancel                                    |                                                       | ок                                 |
| <i>i</i> Nota:<br>Se pot cauta doar tranz | actiile introduse in ultimele 90 de zile sau programa | ite pentru urmatoarele 90 de zile. |

After you have selected your search filters, click the **OK** button and the search results will be displayed as a table.

| 🐯 Transac                                                           | tion history            |                                                                                                    |  |                         |            | 📇 Save (pdf)         |
|---------------------------------------------------------------------|-------------------------|----------------------------------------------------------------------------------------------------|--|-------------------------|------------|----------------------|
| Status<br>Active                                                    | Type<br>Current account | Account Number<br>RO48RNCB0318004946740001                                                                                                    |  | Available B<br>6.305,17 | alance     | Currency<br>RON      |
| Selected transaction history from 05.07.2016 to 04.08.2016 Sort by: |                         |                                                                                                    |  |                         |            | Date of processing   |
| Sum of inpayn                                                       | nents: 0,00 RON         |                                                                                                    |  | Sum                     | of outpaym | nents: -1.254,26 RON |
| Date of processing                                                  | Transaction channel     | Transaction details                                                                                                    |  |                         |            | Amount               |
| 04.08.2016                                                          | Internet Banking        | Voucher: 2016080491457009 / Tranzactie efectuata prin<br>24 Banking BCR Alimentare depozit. ,Nr Ordin de<br>plata:2016080401976633                                                                                                    |  |                         |            | -500,00 RON          |
| 04.08.2016                                                          | Internet Banking        | /oucher: 2016080491453187 / Tranzactie efectuata prin<br>24 Banking BCR Referinta 160804S346595136, data<br>/alutei 04-08-2016, Decontare -Platitor: CHIVU NICOLAE;<br>RO48RNCB0318004946740001; BCR DIRECTIA<br>CARDURI-Beneficiar: MINISTERUL FINANTELOR<br>PUBLICE; RO49RNCB0082044185290044; CODFISC<br>4221306; BCR BUCURESTI UNIREA-Detalii: Tax |  |                         |            | -50,00 RON           |
| 04.08.2016                                                          | Internet Banking        | Voucher: 2016080491442004 / Tranzactie efectuata prin -50,0<br>24 Banking BCR Referinta 160804S346595135, data<br>valutei 04-08-2016, Decontare -Platitor: CHIVU NICOLAE;<br>RO48RNCB0318004946740001; BCR DIRECTIA<br>CARDURI-Beneficiar: Stancu Caius Marius Laurentiu;                                                                              |  |                         |            | -50,00 RON           |

If you wish to save the searched transactions, click the **Save (pdf)** button.

#### 4.2. Statement of account

The **Statement of account** menu allows you to view the daily transactions for your accounts. The statements of your accounts for the last 12 months are available in this section. You may request a statement of account for up to 31 consecutive calendar days of the last 365.

To search for a statement of account:

- Select the **Account** you wish to view the statement of account for;
- Select the time interval;
- Choose the format in which you want your statement of account to be generated (pdf, csv);
- Fill in the **name of the report** for easy identification later on;

| Submit report request           |              |                              |               |               |
|---------------------------------|--------------|------------------------------|---------------|---------------|
| Select report type              | Account Stat | tement                       |               | T             |
| Select account *                | Q RO48RN     | CB0318000000000001           | 6.305,17 RON  | •             |
| For a period                    | From         | 04.07.2016                   | To 04.08.2016 | 1             |
| For one day                     | For          | 04.08.2016                   |               |               |
| <ul> <li>Current day</li> </ul> |              |                              |               |               |
| Select transactions order       | By date      | <ul> <li>By value</li> </ul> |               |               |
| Report format                   | Pdf          | Osv                          |               |               |
| Report name                     |              |                              |               |               |
| Refresh                         |              |                              |               | Generate repo |

After you have selected your search filters, click the **Generate report** button and the search results will be displayed as a table. In addition, it is in this screen that you may select a time interval for which you want to view the generated statements of account. Select the time interval and hit the **Show reports** button.

| Request<br>date | Report type                           | Report name                                                                         | Requesting<br>username | Status | Ø |  |  |  |
|-----------------|---------------------------------------|-------------------------------------------------------------------------------------|------------------------|--------|---|--|--|--|
| 04.08.2016      | Account<br>Statement (PDF)            | Statement of account 201604112192776 for period<br>04.07.2016 - 04.08.2016          | 10947128               | DONE   | ర |  |  |  |
| 04.08.2016      | Account<br>Statement (PDF)            | Statement of account RO48RNCB0318004946740001 for<br>period 04.07.2016 - 04.08.2016 | 10947128               | DONE   | చ |  |  |  |
| 04.08.2016      | Account<br>Statement (PDF)            | Statement of account 201604112192772 for period<br>04.07.2016 - 04.08.2016          | 10947128               | DONE   | ి |  |  |  |
| 04.08.2016      | Account<br>Statement (PDF)            | Statement of account RO48RNCB0318004946740001 for<br>period 04.07.2016 - 04.08.2016 | 10947128               | DONE   | చ |  |  |  |
|                 |                                       |                                                                                     |                        |        |   |  |  |  |
| From *          |                                       | 06.05.2016 To * 04.08.2016                                                          |                        |        |   |  |  |  |
| Fields mark     | Fields marked with "*" are mandatory. |                                                                                     |                        |        |   |  |  |  |

**Display reports** 

Cancel

#### 4.3. Recurring payments

The Recurring payments menu allows you to view the list of recurring payments that you have set on your accounts.

| Standing  | Order List                                           |                    |            |            |      |           |     |
|-----------|------------------------------------------------------|--------------------|------------|------------|------|-----------|-----|
| \$ ID     | ⇔ Payer account<br>Beneficiary account               | ⇔ Beneficiary name | Start date | ⇔ End date | ⇔ TC | ⇔ Status  | ď   |
| 117486264 | RO48RNCB0318000000000001<br>RO30RNCB0090000000070001 | Salariat BCR       | 03.08.2016 | 05.08.2016 | IB   | valid     | ۹ × |
| 49251753  | RO48RNCB0318000000000001<br>RO44RNCB0075000000000001 | CHIVU NICOLAE      | 08.08.2008 | 23.02.2016 | OC   | cancelled | ٩   |

The recurring payment details will be displayed on the next screen.

| Standing Order Details                         |                                                       | 📇 Save (pdf) |
|------------------------------------------------|-------------------------------------------------------|--------------|
|                                                |                                                       |              |
| Payer account                                  | RO48RNCB031800000000001                               |              |
| Payment details                                | economics                                             |              |
| Amount 🚹                                       | Fixed Oppending on balance                            |              |
| Payment Amount                                 | 2,00 RON                                              |              |
| Amount to be kept                              | 0,00 RON                                              |              |
| Minimum payment                                | 0,00 RON                                              |              |
| Beneficiary IBAN                               | R030RNCB0090000000000001                              |              |
| Beneficiary bank                               | BANCA COMERCIALA ROMANA S.A.                          |              |
| Beneficiary name                               | Salariat BCR                                          |              |
|                                                |                                                       |              |
| Periodicity                                    |                                                       |              |
| The transaction will be performed<br>every     | 1 Day(s)                                              |              |
| Start date                                     | 03.08.2016 End date 05.08.2016 🗌 Until cancellation 🚹 |              |
|                                                |                                                       |              |
| Channel                                        | IB                                                    |              |
| Next execution date                            | 04.08.2016                                            |              |
| Status                                         | valid                                                 |              |
|                                                |                                                       |              |
| <ul> <li><u>Transaction history</u></li> </ul> |                                                       |              |
| Back                                           |                                                       | Cancellation |

# > To cancel a recurring payment, click the

| × button |
|----------|
|----------|

| Standing Order List       |                        |                                          |                   |                  |            |             |           |     |
|---------------------------|------------------------|------------------------------------------|-------------------|------------------|------------|-------------|-----------|-----|
| <b>⇔ ID</b>               | ⇔ Payer ac<br>Benefici | count<br>ary account                     | ⇔ Beneficiary nam | ne 🝦 Start date  | ⇔ End date | <b>⇔ TC</b> | ⇔ Status  | ď   |
| 117486264                 | RO48RNCB<br>RO30RN     | 03180000000000000<br>CB00900000000070001 | Salariat BCR      | 03.08.2016       | 05.08.2016 | IB          | valid     | ۹ × |
| 49251753                  | RO48RNCB<br>RO44RN     | 03180000000000000<br>CB00750000000000000 | CHIVU NICOLAE     | 08.08.2008       | 23.02.2016 | OC          | cancelled | ٩   |
| Legend for channel types: |                        |                                          |                   |                  |            |             |           |     |
| PH. Phone E               | Banking                | IB. Internet Banking                     | B. Branch O       | C. Other channel |            |             |           |     |

> If you are sure you want to cancel the transaction, click the **Finalize operation** button.

| Standing Order Cancellation                |                                                       |  |  |  |  |  |
|--------------------------------------------|-------------------------------------------------------|--|--|--|--|--|
|                                            |                                                       |  |  |  |  |  |
| Payer account                              | RO33RNCB0281144335940001                              |  |  |  |  |  |
| Payment details                            | payment                                               |  |  |  |  |  |
| Amount 🚹                                   | Fixed Oppending on balance                            |  |  |  |  |  |
| Payment Amount                             | 5,00 RON                                              |  |  |  |  |  |
| Amount to be kept                          | 0,00 RON                                              |  |  |  |  |  |
| Minimum payment                            | 0,00 RON                                              |  |  |  |  |  |
| Beneficiary IBAN                           | R071BTRL01901203591615XX                              |  |  |  |  |  |
| Beneficiary bank                           | BANCA TRANSILVANIA S.A.                               |  |  |  |  |  |
| Beneficiary name                           | vlad                                                  |  |  |  |  |  |
|                                            |                                                       |  |  |  |  |  |
| Periodicity                                |                                                       |  |  |  |  |  |
| The transaction will be performed<br>every | 1 Day(s)                                              |  |  |  |  |  |
| Start date                                 | 16.08.2016 End date 18.08.2016 🗌 Until cancellation 🚹 |  |  |  |  |  |
|                                            |                                                       |  |  |  |  |  |
| Channel                                    | IB                                                    |  |  |  |  |  |
| Next execution date                        | 17.08.2016                                            |  |  |  |  |  |
| Status                                     | valid                                                 |  |  |  |  |  |
|                                            |                                                       |  |  |  |  |  |

Back

Finalize operation

| Standing Order List       |                                                      |                    |               |            |             |           |   |
|---------------------------|------------------------------------------------------|--------------------|---------------|------------|-------------|-----------|---|
| ⊘ Your of                 | eration was successfully submitte                    | d.                 |               |            |             |           |   |
| <b>⇔ ID</b>               | ⇔ Payer account<br>Beneficiary account               | ⇔ Beneficiary name |               | ⇔ End date | <b>⇔ TC</b> | ⇔ Status  | Ø |
| 117536264                 | RO33RNCB0281144335940001<br>RO71BTRL01901203591615XX | vlad               | 16.08.2016    | 18.08.2016 | IB          | cancelled | ٩ |
| Legend for channel types: |                                                      |                    |               |            |             |           |   |
| PH. Phone E               | anking IB. Internet Banking                          | B. Branch OC.      | Other channel |            |             |           |   |

The transaction will be confirmed by a confirmation screen.

#### 4.4. Direct debit mandates

The **Direct debit mandates** menu allows you to view the list of direct debit mandates that you have active on your accounts.

| To view the details pertaining to a direct debit mandate, press the <magnifier></magnifier> | ٩ | button. |
|---------------------------------------------------------------------------------------------|---|---------|
|---------------------------------------------------------------------------------------------|---|---------|

| Direct Debit mandates list 🛛 🚇 Sav |                        |                     |                    |                 |                           |          | Save (pdf) |
|------------------------------------|------------------------|---------------------|--------------------|-----------------|---------------------------|----------|------------|
| ⇔ Contract<br>number               | ⇔ Beneficiary<br>name  | ⇔ Maximum<br>amount | ⇔ Contract<br>date | ⇔ Start<br>date | ⇔ Payer account           | 🔶 Status | ď          |
| 2                                  | RCS & RDS<br>SA        | no limit            | 04.09.2012         | 05.09.2012      | RO48RNCB03180000000000000 | Active   | ۹ X        |
| 2016080300<br>162526               | VODAFONE<br>ROMANIA SA | 100,00              | 03.08.2016         | 05.08.2016      | RO48RNCB0318004000000001  | Inactive | ۹ X        |
| _                                  |                        |                     |                    |                 |                           |          |            |

#### i Note:

In order to confirm the payments which follow a direct debit mandate we recommend you to access the Details and History section

> The mandate details will be displayed on the next screen.

| Direct Debit mandate details            |                           | _            | 📇 Save (pdf)                |
|-----------------------------------------|---------------------------|--------------|-----------------------------|
|                                         |                           |              |                             |
| Payer account                           | RO48RNCB0318000000000001  |              |                             |
| Account owner                           | CHIVU NICOLAE             |              |                             |
| Start date                              | 05.09.2012                |              |                             |
| End date                                | Until cancellation        |              |                             |
| Maximum amount                          | no limit                  |              |                             |
| Direct Debit Mandate to                 | RCS & RDS SA              |              |                             |
| Beneficiary IBAN                        | RO97RNCB007800700000001   | Currency RON |                             |
| Beneficiary bank                        | BANCA COMERCIALA ROMANA S | S.A.         |                             |
|                                         |                           |              |                             |
| Sabion Direct Debit RCS RDS             |                           |              |                             |
| ID Abonat RCS RDS                       | 1962132                   |              |                             |
|                                         |                           |              |                             |
| <ul> <li>Transaction history</li> </ul> |                           |              |                             |
| Back                                    |                           |              | Cancel Direct Debit mandate |

To cancel a direct debit mandate, click the **Cancel direct debit mandate** button.

| Cancel Direct Debit mandate |                           |              | 📇 Save (pdf)       |
|-----------------------------|---------------------------|--------------|--------------------|
|                             |                           |              |                    |
| Payer account               | RO48RNCB0318000000000001  |              |                    |
| Account owner               | CHIVU NICOLAE             |              |                    |
| Start date                  | 05.09.2012                |              |                    |
| End date *                  | Until cancellation        |              |                    |
| Maximum amount *            | 0,00 (no limit)           |              |                    |
| Direct Debit Mandate to     | RCS & RDS SA              |              |                    |
| Beneficiary IBAN            | R097RNCB007800700000001   | Currency RON |                    |
| Beneficiary bank            | BANCA COMERCIALA ROMANA S | S.A.         |                    |
| Sabion Direct Debit RCS RDS |                           |              |                    |
| ID Abonat RCS RDS           | 1962132                   |              |                    |
| Back                        |                           |              | Finalize operation |

If you are sure you want to cancel the mandate, click the **Finalize operation** button.

| ✓ Your operation was successfully submitted. |                                       |  |  |  |
|----------------------------------------------|---------------------------------------|--|--|--|
|                                              |                                       |  |  |  |
| Payer account                                | RO48RNCB031800000000001               |  |  |  |
| Account owner                                | CHIVU NICOLAE                         |  |  |  |
| Start date                                   | 05.09.2012                            |  |  |  |
| End date                                     | Until cancellation                    |  |  |  |
| Maximum amount                               | no limit                              |  |  |  |
| Direct Debit Mandate to                      | RCS & RDS SA                          |  |  |  |
| Beneficiary IBAN                             | RO97RNCB0078007000000001 Currency RON |  |  |  |
| Beneficiary bank                             | BANCA COMERCIALA ROMANA S.A.          |  |  |  |
|                                              |                                       |  |  |  |
| Sablon Direct Debit RCS RDS                  |                                       |  |  |  |
| ID Abonat RCS RDS                            | 1962132                               |  |  |  |

The transaction will be confirmed by a confirmation screen.

#### 4.5. Debit instruments

The **Debit instruments** menu allows you to view the following:

- Pending debits;
- Pending credits;
- Initiated refusals to pay;
- Received refusals to pay;
- Debit instruments history.
- > To view details on one of the above categories, press the **Show** button.

| Select debit i | nstruments                                                                                                    |
|----------------|----------------------------------------------------------------------------------------------------|
| Pending debit  | S                                                                                                    |
| E              | Debit instruments (checks, bills of exchange, promissory notes) which are pending to be paid towards your<br>beneficiaries |
|                | Display                                                                                                    |
| Pending credi  | ts                                                                                                    |
| B              | Debit instruments (checks, bills of exchange, promissory notes) which are pending to be cashed from your payees            |
|                | Display                                                                                                    |

To view the debit instruments history:

📇 Save (pdf)

Select the time interval for which it was initiated and click the **OK** button;

| Executed debit instruments history - Search criteria |                                   |                           |  |  |  |
|------------------------------------------------------|-----------------------------------|---------------------------|--|--|--|
| From                                                 | 23.07.2016 To 22.08.2016          | D                         |  |  |  |
| Account number                                       | Q Please select an account        | ✓ All accounts            |  |  |  |
| Instrument Transaction                               | Credit instrument                 | Debit instrument          |  |  |  |
|                                                      | Sum of Inpayments and Outpayments | 📝 Display all in one page |  |  |  |
|                                                      |                                   | ок                        |  |  |  |

#### **5. LIST OF PAYMENTS**

The LIST OF PAYMENTS module provides you with the list of payments made via Internet banking, either processed within 90 days (for payments with a future processing date) or in the last 90 days.

| 🛃 Payments list     |  |
|---------------------|--|
| 24 Banking payments |  |

#### 5.1. Payments made by 24 Banking

To view a payment order:

Select the time interval for which it was initiated and click the **OK** button;

| Order Statu               | is Overview                         |                                             |             |                 |                                     |           | 8                 | Save (pdf) |
|---------------------------|-------------------------------------|---------------------------------------------|-------------|-----------------|-------------------------------------|-----------|-------------------|------------|
| From *                    | 20.07.2016                          | )<br>11                                     |             |                 | To * 03.09.2016                     | 0         | I                 |            |
| Dates marke<br>Search can | ed with "*" are p<br>be performed o | processing dates<br>over transactions proce | ssed di     | uring past year | , for up to 90 consecuti            | ive days. |                   |            |
|                           |                                     |                                             |             |                 |                                     |           |                   | ОК         |
|                           |                                     |                                             |             |                 | Status                              | All       |                   | •          |
|                           | ⇔ Date of<br>processing             | <b>⇔ Payee IBAN</b>                         | <b>⇔ TC</b> | ⇔ Status        | <b>⇔ Payee Name</b>                 | ⇔ Amount  | <b>⇔ Currency</b> | ď          |
| 04.08.2016                | 04.08.2016                          | RO49RNCB000004<br>4185000044                | IB          | Done            | MINISTERUL<br>FINANTELOR<br>PUBLICE | 50,00     | RON               | ٩          |
| 04.08.2016                | 04.08.2016                          | RO17RNCB027800<br>0370000004                | IB          | Done            | Stancu Caius<br>Marius Laurentiu    | 50,00     | RON               | ٩          |
| 03.08.2016                | 03.08.2016                          | RO13RNCB000000<br>6386000001                | IB          | Done            | VODAFONE<br>ROMANIA SA              | 90,00     | RON               | ٩          |

Search results will be displayed as a table. In addition, it is in this screen that you may select the **Status** of such payment orders you want to view.

To view the details pertaining to a payment order, press the <magnifier>

| Detail                 |                                                                                                    |
|------------------------|----------------------------------------------------------------------------------------------------|
| Payer name             | CHIVU NICOLAE                                                                                                    |
| Payer IBAN             | RO48RNCB031800000000001                                                                                                    |
| Payee name             | MINISTERUL FINANTELOR PUBLICE                                                                                                    |
| Amount                 | 50,00 RON                                                                                                    |
| Payee IBAN             | RO49RNCB0000044185000044                                                                                                    |
| Payee Bank             | BANCA COMERCIALA ROMANA S.A.                                                                                                    |
| Payment Details        | Voucher: 2016080400453187 / Tranzactie efectuata prin 24 Banking BCR Referinta<br>160804S346005136, data valutei 04-08-2016, Decontare -Platitor: CHIVU NICOLAE;<br>RO48RNCB031800000000001; BCR DIRECTIA CARDURI-Beneficiar: MINISTERUL<br>FINANTELOR PUBLICE; RO49RNCB0000044185000044; CODFISC 4221306; BCR<br>BUCURESTI UNIREA-Detallii: Tax |
| Value date             | Today (04.08.2016)                                                                                                    |
| Date of submission     | 04.08.2016                                                                                                    |
| Status                 | Done                                                                                                    |
| Voucher                | 2016080490053187                                                                                                    |
| Payment reference      | 160804S346005136                                                                                                    |
| Transaction Channel    | Internet Banking                                                                                                    |
| Additional Information |                                                                                                    |

button.

## 6. eMagazin

The eMagazin module allows you to effect a diversified range of operations. Whether you choose to open a deposit, a current account or attach a debit card to an account, it is necessary you follow the steps detailed below.

Saving

## 6.1. Opening of term deposit

To open a term deposit, follow the steps below:

- Select the Account to be debited;
- Select the type of **Deposit** you wish to open;

> Fill in the Amount you transfer to the deposit;

After you have selected the data, press the **Calculate interest rate** button to calculate the interest for the chosen deposit.

| Open Term Deposit                   |                                                                         |
|-------------------------------------|-------------------------------------------------------------------------|
| Deposit details                     | Check details Confirmation                                              |
| Transfer From Account *             | Q RO48RNCB03180000000001 6.305,17 RON ▼                                 |
| Deposit Name *                      | Succes BCR T                                                            |
| Type of Deposit *                   | Click and Alo 1 month fixed interest deposit with payment at maturity 💌 |
| Term Period *                       | 1 months                                                                |
| Deposit Feeding *                   | With Feeding                                                            |
| Type Of Interest *                  | At due date                                                             |
| Deposit Amount * 🚦                  | 500,00                                                                  |
| Interest Rate * 🚹                   | 0.25 % Obtain Interest Rate 1                                           |
| On opening date of the deposit the  | interest is: 0.25% per year.                                            |
| Rollover                            | With Rollover O Without Rollover                                        |
| Account for principal payment * 🚦   |                                                                         |
| Interest Capitalisation             | With Interest Capitalisation                                            |
| Account for interest payment * 📔    |                                                                         |
| Fields marked with "*" are mandator | у.                                                                      |
| Cancel                              | ОК                                                                      |

If all filled-in data is correct, click the **OK** button to initiate the transaction. Click the **Cancel** button to abort the transaction.

| Open Term Deposit                             |                                                                       |
|-----------------------------------------------|-----------------------------------------------------------------------|
| Deposit details                               | Check details Confirmation                                            |
| Deposit Name                                  | Succes BCR                                                            |
| Type of Deposit                               | Click and Alo 1 month fixed interest deposit with payment at maturity |
| Term Period                                   | 1 months                                                              |
| Deposit Feeding                               | With Feeding                                                          |
| Type Of Interest                              | At due date                                                           |
| Deposit Amount 🔋                              | 500,00                                                                |
| Interest Rate 🚺                               | 0.25 %                                                                |
| Transfer From Account                         | RO48RNCB031800000000001                                               |
| On opening date of the deposit the int        | rest is: 0.25% per year.                                              |
| Rollover                                      | With Rollover O Without Rollover                                      |
| Account for principal payment 🚦               |                                                                       |
| Interest Capitalisation                       | With Interest Capitalisation Without Interest Capitalisation          |
| Account for interest payment 🔋                |                                                                       |
| ✓ I have read the <u>terms and conditions</u> | of the contract.                                                      |
| Correct                                       | Finalize operation                                                    |

Check your input data and if it is not correct click the **Correct** button to edit it. If all filled-in data is correct, click the **Finalize operation** button.

| Deposit details                       | Check details Confirmation                                            |
|---------------------------------------|-----------------------------------------------------------------------|
| Deposit Name                          | Succes BCR                                                            |
| Type of Deposit                       | Click and Alo 1 month fixed interest deposit with payment at maturity |
| Term Period                           | 1 months                                                              |
| Deposit Feeding                       | With Feeding                                                          |
| Type Of Interest                      | At due date                                                           |
| Deposit Amount 🚹                      | 500,00                                                                |
| Interest Rate 🚦                       | 0.25 %                                                                |
| Transfer From Account                 | R048RNCB031800000000001                                               |
| On opening date of the deposit the in | terest is: 0.25% per year.                                            |
| Rollover                              | With Rollover O Without Rollover                                      |
| Account for principal payment         |                                                                       |
| Interest Capitalisation               | With Interest Capitalisation O Without Interest Capitalisation        |
| Account for interest payment          |                                                                       |
| Save (pdf)                            | Transaction Histo                                                     |

## 6.2. Opening of savings account

To open a savings account, follow the steps below:

- Select the Account to be debited;
- Fill in the Amount you transfer to the deposit;
- > Press the Calculate interest rate button to calculate the interest rate;
- Select the **beneficiary**'s account for account liquidation.

| Open Call deposit                     |                           |                |    |
|---------------------------------------|---------------------------|----------------|----|
| Deposit details                       | Check details             | Confirmation   |    |
| Transfer from account *               | Q RO48RNCB031800000000000 | 5.805,17 RON 🔻 |    |
| Deposit amount * 🚦                    | 500,00                    |                |    |
| Interest Rate * 🔋                     | 0.6 % Obtain interes      | st rate        |    |
| Account for principal payment* 🚦      | Q RO48RNCB031800000000000 | 5.805,17 RON 🔹 |    |
| Account for interest payment * 🔋      | Interest capitalization   |                |    |
| Fields marked with "*" are mandatory. |                           |                |    |
| Cancel                                |                           |                | ок |

If all filled-in data is correct, click the **OK** button to initiate the transaction. Click the **Cancel** button to abort the transaction.

| pen Call deposit                    |                             | _ |                    |
|-------------------------------------|-----------------------------|---|--------------------|
| Deposit details                     | Check details               |   | Confirmation       |
| Deposit amount 🔋                    | 500,00                      |   |                    |
| Interest Rate 🚦                     | 0.6 %                       |   |                    |
| Transfer from account               | RO48RNCB0000000000000000001 |   |                    |
| Account for principal payment 🚦     | RO48RNCB0318000000000001    |   |                    |
| Account for interest payment 🚦      | Interest capitalization     |   |                    |
| I have read the terms and condition | <u>is</u> of the contract.  |   |                    |
| Correct                             |                             |   | Finalize operation |

Check your input data and if it is not correct click the **Correct** button to edit it. If all filled-in data is correct, click the **Finalize operation** button.

| Deposit details                 | >       | Check details     | Confirmation        |
|---------------------------------|---------|-------------------|---------------------|
| Deposit amount 🚦                | 500,00  |                   |                     |
| Interest Rate 🚦                 | 0.6 %   |                   |                     |
| Transfer from account           | RO48RNC | B031800000000001  |                     |
| Account for principal payment 🚺 | RO48RNC | B031800000000001  |                     |
| Account for interest payment 🔢  | Intere  | st capitalization |                     |
| Save (pdf)                      |         |                   | Transaction History |

The operation will be confirmed by a confirmation screen.

## 7. MANAGEMENT

The Management module allows you to perform a number of actions regarding the management of your user profile. Whether you choose to create personal templates for the most recurring transactions or to set an alias for your user, you need to follow the steps detailed below.

| 🍣 Settings             |
|------------------------|
| Personal templates     |
| BCR Alerts             |
| Set alias and password |

## 7.1. Personal templates

The **Personal templates** menu allows you to view the list of personal templates that you have saved on your accounts, but also to create/delete new templates.

To view the details pertaining to a given template, press the <magnifier> substant button. To delete a template, select the template you wish to delete and click the button.

To edit a template, select such template and hit the 🥒 button.

| Own  | templates Overview        |              |                                 |           |                 | 📇 Save (pdf)          |
|------|---------------------------|--------------|---------------------------------|-----------|-----------------|-----------------------|
| Terr | nplate Name or Payee Name | Search templ | ate 👻                           |           |                 |                       |
|      |                           |              | Create Romania ten              | nplate Ci | reate internati | ional template        |
|      | ♦ Template Name           | ⇔ Payee Name | ⇔ Payee Bank                    | ⇔ Amount  | ⇔ Currency      | <b>N</b>              |
|      |                           |              |                                 |           | ~ 1             |                       |
|      | Andrei Ion                | BCR          | BANCA COMERCIALA<br>ROMANA S.A. | 0,00      | RON             | <u>∎</u> <b>۹ ∕ ×</b> |

To create a personal template, click the **Create template** button and follow the steps below:

> Enter the **beneficiary's account**;

I

| Create new Personal Template |            |
|------------------------------|------------|
| Detail                       |            |
| Payee IBAN                   |            |
| Back                         | Check IBAN |

After you have entered and validated the IBAN account, the following screen will come up:

- Fill in the personal template name;
- Fill in the **beneficiary's name**;
- Fill in the rest of the details (optional).

| Create new Personal Template                                                                                                    | Create new Personal Template |  |  |  |  |  |
|----------------------------------------------------------------------------------------------------|------------------------------|--|--|--|--|--|
| <ul> <li>This transaction requires validation with unique approval code.</li> <li>Please make sure that you have the Token device/eToken at your disposal prior to completing the payment details.</li> </ul> |                              |  |  |  |  |  |
| Detail                                                                                                    |                              |  |  |  |  |  |
| Personal template name *                                                                                                    | Andrei Ion                   |  |  |  |  |  |
| Payee IBAN                                                                                                    | RO29RNCB031800000010003      |  |  |  |  |  |
| Payee Bank                                                                                                    | BANCA COMERCIALA ROMANA S.A. |  |  |  |  |  |
| Payee name                                                                                                    | BCR                          |  |  |  |  |  |
| Payment Details                                                                                                    | economii                     |  |  |  |  |  |
| Amount                                                                                                    | 0,00 Currency RON            |  |  |  |  |  |
| Fields marked with "*" are mandatory.                                                                                                    |                              |  |  |  |  |  |
| Back                                                                                                    | Continue                     |  |  |  |  |  |

If all filled-in data is correct, click the **Continue** button to initiate the transaction. Click the **Back** button to abort the transaction.

| Create new Personal Template |                              |
|------------------------------|------------------------------|
| Personal template name       | Andrei Ion                   |
| Detail                       |                              |
| Payee name                   | BCR                          |
| Amount                       | 0,00 RON                     |
| Payee IBAN                   | RO29RNCB031800000010003      |
| Payee Bank                   | BANCA COMERCIALA ROMANA S.A. |
| Payment Details              | economii                     |
| Value date                   | Today (22.08.2016)           |
| Please enter your token code | Scan with eToken             |
| Correct                      | Sign                         |

Check your input data and if it is not correct click the **Correct** button to edit it. If all filled-in data is correct, enter the code generated by the token device and click the **Continue** button. The security code generated by the token device consists of six digits.

| Own                                           | templates Overview |                |                                 |           |                 | 📇 Save (pdf)            |
|-----------------------------------------------|--------------------|----------------|---------------------------------|-----------|-----------------|-------------------------|
| Template Name or Payee Name   Search template |                    |                |                                 |           |                 |                         |
|                                               |                    |                | Create Romania ten              | nplate Ci | reate internati | ional template          |
|                                               | 🗢 Template Name    | ⇔ Payee Name   | ⇔ Payee Bank                    | ⇔ Amount  | ⇔ Currency      | ď                       |
|                                               | Andrei Ion         | BCR            | BANCA COMERCIALA<br>ROMANA S.A. | 0,00      | RON             | <b>[</b> 5 <b>Q ∥ X</b> |
|                                               | <u>Valeriu</u>     | Valeriu Vasile | BANCA TRANSILVANIA<br>S.A.      | 8.000,00  | RON             | § <b>Q / X</b>          |
|                                               | Valeriu Stanciu    | Salariat BCR   | BANCA COMERCIALA<br>ROMANA S.A. | 900,00    | RON             | <b>[</b> § <b>Q ∥ X</b> |
| Can                                           | cel                |                |                                 |           | De              | elete selection         |

The transaction will be confirmed by the addition of the template to the list including all your templates.

## 7.2. BCR Alerts

In the BCR Alerts menu, you may manage BCR alerts via SMS or e-mail. You may change the channel on which you receive the alert, but also the value from which you start receiving alerts.

| BCR Alert              | _                       | _          | _          |        |          | _                    |
|------------------------|-------------------------|------------|------------|--------|----------|----------------------|
| Select account         | Q R062RNCB00000010      | 00000001   | 867.0      | 0 RON  | <b>-</b> | Activate new service |
| Service type           | BCR Alert     BCR       | Alert Plus |            |        | (        | Activate new service |
| Service type           |                         |            |            |        |          |                      |
|                        | Temporary stop send     |            |            |        |          |                      |
| Alert Type             |                         | SMS        | E-mail     |        |          | Amount threshold     |
| BCR Alert setup        |                         |            |            |        |          |                      |
| Account incomes        |                         | ۲          | $\bigcirc$ |        |          | 100,0                |
| Standing Order - 1 da  | ay before execution     | ۲          | $\bigcirc$ |        |          |                      |
| Standing Order - exe   | cuted                   | ۲          | $\bigcirc$ |        |          |                      |
| Standing Order - not   | executed                | ۲          | $\bigcirc$ |        |          |                      |
| Direct Debit - 1 day b | efore payment execution | ۲          | $\bigcirc$ |        |          |                      |
| Direct Debit - paymer  | nt executed             | ۲          | $\bigcirc$ |        |          |                      |
| Direct Debit - paymer  | nt not executed         | ۲          | $\bigcirc$ |        |          |                      |
| BCR Alert Plus setu    | D                       |            |            |        |          |                      |
| Card payments (to m    | erchants)               | ۲          | $\bigcirc$ |        |          | 54.000.0             |
| Cash withdrawals, et   | c. (ATM and MFM)        | ۲          | $\bigcirc$ |        |          | 500.0                |
| ATM bill payments      |                         | ۲          | 0          |        |          | 500.0                |
| MFM current account    | operations              | ۲          | 0          |        |          | 500.0                |
| Click 24 Banking cur   | rent account operations | ۲          | 0          |        |          | 500,0                |
| Alo 24 Banking curre   | nt account operations   | ۲          | 0          |        |          | 500,0                |
| the Er Banking carre   | account operations      |            |            |        |          | 500,0                |
| E-mail address for al  | erts delivery           |            |            |        |          |                      |
| Phone Number for SI    | MS alerts delivery      |            |            | 072222 | 2222     |                      |

#### 7.3. Setting of user alias and password

In the Setting of user alias and static password menu, you may effect the following operations:

#### 7.3.1. Activation of simplified authentication method

If you are an Internet banking user and you chose the token or eToken authentication method, it is in this menu where you may opt for an alternative authentication method.

| iet             | ari autentificare                                                                                                    |
|-----------------|----------------------------------------------------------------------------------------------------|
| 0               | ) Numele de utilizator (alias) a fost setat cu succes!                                                                                                    |
| M               | etoda de autentificare complementara - autentificare simplificata                                                                                                    |
| A٧              | veti activat serviciul Click 24 Banking BCR – autentificare doar cu token.                                                                                                    |
| Av              | veti la dispozitie o noua posibilitate – autentificare si cu parola si cu token.                                                                                                    |
| Ale<br>nu<br>ne | egand aceasta metoda complementara de autentificare cu parola fixa, veti putea sa accesati Click 24 Banking BCR folosind acelasi<br>une de utilizator si parola statica ce va fi automat generata si transmisa pe numarul de telefon definit pentru primire (nu este<br>ecesara prezenta in unitate).                             |
| Pr<br>ba<br>de  | in acesta noua metoda complementara de autentificare la serviciu, veti putea avea acces rapid la informatii legate de conturi si<br>elanta si veti putea executa operatiunile simple de transfer intre conturi proprii, deschidere depozite, plata facturi, etc. fara<br>ependenta de token si codurile unice generate cu acesta. |
| Ac              | tivarea acestei optiuni complementare de acces la serviciu este GRATUITA.                                                                                                    |
| Ve<br>dis       | eti avea in continuare posibilitatea de a va conecta si de a autoriza plati catre terte persoane pe baza codurilor unice generate cu<br>spozitivul token.                                                                                                    |
| Se              | electand butonul "Activeaza acum" puteti defini numarul de telefon pe care sa primiti imediat parola si puteti beneficia de aceasta<br>etoda complementara de acces conform cu Termenii si Conditiile prezentate <u>aici</u> .                                                                                                    |
|                 | Activeaza acum                                                                                                    |
|                 |                                                                                                    |

#### > Press the **Activate now** button and you will be prompted with the following screen:

| Activare metoda de autentficare complementara - parola fixa         |          |  |  |  |  |
|---------------------------------------------------------------------|----------|--|--|--|--|
| Aplicatiile Click 24 internet si mobil, Alo 24 si Tranzactii Mobile |          |  |  |  |  |
| Numar de telefon pe care se trimite<br>parola                       |          |  |  |  |  |
| Anuleaza                                                            | Continua |  |  |  |  |

**Enter the phone number** you wish to receive your password on and press the **Continue** button.

| Activare metoda de autentficare               | complementara - | parola fixa |                      |          |
|-----------------------------------------------|-----------------|-------------|----------------------|----------|
| Numar de telefon pe care se trimite<br>parola | 07-6548-0401    |             |                      |          |
| Va rugam introduceti codul token              |                 | 0           | Scaneaza cu eToken 🚹 |          |
| Inapoi                                        |                 |             |                      | Semneaza |

Check your input data and if it is not correct click the **Back** button to correct it. If all filled-in data is correct, enter the code generated by the token device and click the **Continue** button. The security code generated by the token device consists of six digits.

| A | Activare metoda de autentficare complementara - parola fixa |            |  |  |  |  |
|---|-------------------------------------------------------------|------------|--|--|--|--|
|   | Operatiunea a fost inregistrata cu                          | I SUCCES.  |  |  |  |  |
|   | Numar de telefon pe care se trimite<br>parola               | 0765480401 |  |  |  |  |

The transaction will be confirmed by a confirmation screen.

# **7.3.2.** Setting an alias for personal user and resetting of static password for Internet, Mobile Banking and Phone Banking.

To set a personal Alias, select the Setting of user alias and static password option.

| Complementary Alias for User name |          |              |  |  |  |
|-----------------------------------|----------|--------------|--|--|--|
| User name (alias)                 | ivanvlad | Change alias |  |  |  |
| Back                              |          |              |  |  |  |

## Press the Change alias button

| Authentication settings - modify  |            |      |  |  |  |  |
|-----------------------------------|------------|------|--|--|--|--|
|                                   |            |      |  |  |  |  |
| 24 Banking login password         |            |      |  |  |  |  |
| Password delivery phone number    | 0741333330 |      |  |  |  |  |
|                                   |            |      |  |  |  |  |
| Complementary Alias for User name |            |      |  |  |  |  |
| User name (alias)                 | ivanvlad   |      |  |  |  |  |
| Cancel                            |            | Save |  |  |  |  |

> Fill in the alias you wish to use and click the **Save** button;

Authentication settings

⊘ User name (alias) has been successfully changed!

To change the phone number that the password for Internet banking, mobile banking and mobile transactions applications is sent to:

click the Change button;

| 24 Banking login password      |            |   |                 |                     |
|--------------------------------|------------|---|-----------------|---------------------|
| Password delivery phone number | 0741333330 |   | Change          |                     |
| Password                       | *****      | 4 | Modify Password | Deactivate Password |

> enter the new phone number and click the **Continue** button.

| Authentication settings - modify  |             |      |  |  |  |  |
|-----------------------------------|-------------|------|--|--|--|--|
| 24 Banking login password         |             |      |  |  |  |  |
| Password delivery phone number    | 07413333330 |      |  |  |  |  |
| Complementary Alias for User name |             |      |  |  |  |  |
| User name (alias)                 | ivanvlad    |      |  |  |  |  |
| Cancel                            |             | Save |  |  |  |  |

Check the entered phone number and if it is not correct click the **Back** button to edit it. If all filled-in data is correct, enter the code generated by the token device and click the **Continue** button. The security code generated by the token/eToken device consists of six digits.

| Authentication settings - sign |              |     |                    |      |
|--------------------------------|--------------|-----|--------------------|------|
| Password delivery phone number | 07-2222-2222 |     |                    |      |
| Please enter your token code   |              | _ 0 | Scan with eToken 🚹 |      |
| Back                           |              |     |                    | Sign |

In order to change the password needed to connect to internet banking, mobile banking and phone banking.

| Authentication settings                  |                       |            |                 |                     |
|------------------------------------------|-----------------------|------------|-----------------|---------------------|
|                                          |                       |            |                 |                     |
| Modification was done successful         | ly.                   |            |                 |                     |
|                                          |                       |            |                 |                     |
| Complementary authentication metho       | d - simplified authe  | ntication  |                 |                     |
| You have an active fixed password serv   | ice.                  |            |                 |                     |
| For any guestions that you might have g  | lease contact us at ( | 0800.801.B | CR (227)        |                     |
| ,, , , , , , , , , , , , , , , , , , , , |                       |            | × /             |                     |
| 24 Banking login password                |                       |            |                 |                     |
| Password delivery phone number           | 0741333330            |            | Change          |                     |
| Password                                 | *****                 | 4          | Modify Password | Deactivate Password |
|                                          |                       |            |                 |                     |
| Complementary Alias for User name        |                       |            |                 |                     |
| User name (alias)                        | ivanvlad              |            |                 | Change alias        |
| _                                        |                       |            |                 |                     |
| Cancel                                   |                       |            |                 |                     |

Click the Modify password button and enter the actual password, than the new password and press Save button.

| Authentication settings - modify                                                                                                    |                                                                                                    |                   |      |  |  |  |  |
|----------------------------------------------------------------------------------------------------|----------------------------------------------------------------------------------------------------|-------------------|------|--|--|--|--|
| 24 Banking login password<br>Password delivery phone number                                                                                                    | 0741333330                                                                                                    |                   |      |  |  |  |  |
| Set a new password         Current password         New password         Confirm new password         The password must contain at least 8 alp         The password must contain up to 16 char         The password must contain letters and at         Special characters can be: @, #, !, \$, %,         The password may not contain the user         The password may not contain substrings         The password may not contain substrings | hanumeric characters<br>racters<br>t least a numerical or a special character<br>^, &, *, (,), .<br>ame or alias<br>e with the password<br>s of 4 identical chars; (ex:"passssword")<br>s of 4 consecutive chars; (ex: "pass1234") | Password strength |      |  |  |  |  |
| Complementary Alias for User name                                                                                                    |                                                                                                    |                   |      |  |  |  |  |
| User name (alias)                                                                                                    | ivanvlad                                                                                                    |                   | SAVE |  |  |  |  |

Click the Deactivate Password in case you want to deactivate the password component. Further deactivation you will receive an SMS with the following text: Parola de acces a fost blocata. Pentru reactivarea parolei foloseste optiunea de reseteaza parola sau viziteaza cea mai apropiata unitate BCR.

| Complementary authentication method - simplified authentication         You have an active fixed password service.         For any questions that you might have please contact us at 0800.801.BCR (227)         24 Banking login password         Password delivery phone number       074133330         Change         Password         Vourter       Wodify Password         Change         User name (alias)       ivanvlad | Authentication settings               |                        |            |                 |                     |  |  |
|----------------------------------------------------------------------------------------------------|---------------------------------------|------------------------|------------|-----------------|---------------------|--|--|
| Complementary authentication method - simplified authentication   You have an active fixed password service.   For any questions that you might have please contact us at 0800.801.BCR (227)   24 Banking login password   Password delivery phone number   074133330   Change   Password   Modify Password   Deactivate Password                                                                                               |                                       |                        |            |                 |                     |  |  |
| You have an active fixed password service.         For any questions that you might have please contact us at 0800.801.BCR (227)         24 Banking login password         Password delivery phone number       074133330         Change         Password         Modify Password         Deactivate Password         User name (alias)         ivanvlad                                                                        | Complementary authentication met      | hod - simplified auth  | entication |                 |                     |  |  |
| For any questions that you might have bease contact us at 0800.801.BCR (227) <b>24 Banking login password</b> Password delivery phone number       074133330 <b>Change</b> Password       ••••••••••••••••••••••••••••••••••••                                                                                                    | You have an active fixed password se  | ervice.                |            |                 |                     |  |  |
| 24 Banking login password       Change         Password delivery phone number       074133330         Password       Modify Password         Password       Modify Password         Complementary Alias for User name       ivanvlad         User name (alias)       ivanvlad                                                                                                    | For any questions that you might have | e please contact us at | 0800.801.B | CR (227)        |                     |  |  |
| 24 Banking login password       74133330         Password delivery phone number       074133330         Password       Modify Password         Deactivate Password         Complementary Alias for User name         User name (alias)       ivanvlad                                                                                                    |                                       |                        |            |                 |                     |  |  |
| Password delivery phone number       074133330       Change         Password       Modify Password       Deactivate Password         Complementary Alias for User name       ivanvlad       Change alias                                                                                                    | 24 Banking login password             |                        |            |                 |                     |  |  |
| Password Modify Password Deactivate Password   Complementary Alias for User name Image: Complementary Alias for User name Image: Complementary Alias for User name   User name (alias) ivanvlad Image: Change alias                                                                                                    | Password delivery phone number        | 0741333330             |            | Change          | $\sim$              |  |  |
| Complementary Alias for User name       User name (alias)       ivanvlad       Change alias                                                                                                    | Password                              | **********             | 4          | Modify Password | Deactivate Password |  |  |
| Complementary Alias for User name       ivanvlad       Change alias         User name (alias)       ivanvlad       Change alias                                                                                                    |                                       |                        |            |                 |                     |  |  |
| User name (alias) ivanvlad Change alias                                                                                                    | Complementary Alias for User nam      | e                      |            |                 |                     |  |  |
|                                                                                                    | User name (alias)                     | ivanvlad               |            |                 | Change alias        |  |  |
|                                                                                                    | _                                     |                        |            |                 |                     |  |  |

#### 8. QUICK ACCESS AREA TO INFORMATION ABOUT YOUR ACTIVE PRODUCTS

After you have connected to the application, you may quickly access the information about your BCR products from the topside of the page.

| BCR 🗯 bai            | nking 24         |           | 🚯 Info  | oTour 🕜 Online | Manual | 🔣 Demo       | 💌 Mailbox      | Settings               | <b>0800.801</b> .<br>Legal   TGC/ | .BCR(227) |
|----------------------|------------------|-----------|---------|----------------|--------|--------------|----------------|------------------------|-----------------------------------|-----------|
| ☆ Financial Overview | Current accounts | 🍋 Savings | 🧟 Loans | 📫 Credit cards | ğ Inv  | vestment fun | ıds            |                        |                                   |           |
|                      |                  |           |         |                |        |              | you are currer | V<br>ntly logged as AS | Velcome Adrian,<br>TEL SERV SRL   | Logout    |

#### 8.1. Financial situation

Information about all your products is displayed in the Financial situation section. For example: current accounts, savings instruments, loans and credit cards.

| Financial Overview             |                          |                                       |
|--------------------------------|--------------------------|---------------------------------------|
| Save (pdf)                     |                          | Refresh                               |
| Account                        | Account Number           | Available Balance/Outstanding Balance |
| ▲ 😻 Current accounts           |                          | Total: 2.375,16 RON V                 |
| TotalCont BCR                  | R062RNCB0318000000000001 | <u>867,00</u> RON                     |
| ClasiCont BCR                  | R084RNCB0149000000000004 | <u>1.505,00</u> RON                   |
| Current Account                | R088RNCB014000000000029  | <u>0.71</u> EUR                       |
| ▲ 🔊 Loans                      |                          | Total: 31.644,71 RON <b>v</b>         |
| DIVERS SUPER                   | <u>200706140000001</u>   | <u>1.306,39</u> EUR                   |
| DIVERS SUPER                   | 200706140000065          | <u>653,21</u> EUR                     |
| DIVERS EXTRA                   | 200700000000071          | 4.575,19 RON                          |
| Divers Extra                   | 20130520000080           | <u>18.344.60</u> RON                  |
| ▲ 📢 Credit cards               |                          | Total: 84,39 RON ▼                    |
| Bun de plata BCR Standard Visa | 419650XXXXX3712          | <u>84,39</u> RON                      |
|                                |                          |                                       |

#### i Note:

The daily transactional limit for transfers towards one or many payees / third parties is 150.000 euro equivalent. Transfers between own accounts, deposit operations and foreign exchange are not limited.

#### 8.2. Current accounts

Information about your current accounts is displayed in the Current accounts section. In addition, if you click on the account number you will get access to the Account details menu. If you press on the account balance, you may access the last 10 transactions on such account.

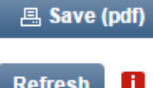

#### 8.3. Saving

Information about your savings accounts is displayed in the Saving section. It is here that you may see your interest rate and transaction history.

It is also here that you may liquidate a savings account by clicking the **Liquidate** button and performing the subsequent steps.

| 隫 Term Deposits Details                          | ;                                                                             |                     | 📇 Save (pdf)        |
|--------------------------------------------------|-------------------------------------------------------------------------------|---------------------|---------------------|
|                                                  |                                                                               |                     |                     |
| Account number                                   | Currency                                                                      | Account status      | Activation date     |
| 201604772192772                                  | RON                                                                           | Active              | 11.04.2016          |
|                                                  |                                                                               |                     |                     |
| Type of deposit                                  | Click and Alo 12 months fixed<br>interest deposit with payment at<br>maturity | Deposit balance     | 5.500,00            |
| Rollover                                         | Yes                                                                           | Capitalization      | With capitalization |
| Term period                                      | 12 months                                                                     | Interest type       | Fixed               |
| Deposit feeding                                  | With deposit feeding                                                          | Interest rate 🚦     | 1,05 %              |
| Account for principal payment                    |                                                                               | Start date          | 11.04.2016          |
| Account for interest payment                     |                                                                               | Last extension date |                     |
| Maturity date                                    | 11.04.2017                                                                    | Alias               |                     |
|                                                  |                                                                               |                     |                     |
| <ul> <li><u>Authorized users list</u></li> </ul> |                                                                               |                     |                     |

## 8.4. Credits

Information about your active loans is displayed in the Credits section.

| 🙆 Loans Details                 |                        |                         | 📇 Save (pd              |
|---------------------------------|------------------------|-------------------------|-------------------------|
| Account number                  | Currency               | Account status          | Activation date         |
| 201108119668917                 | RON                    | Active                  | 11.08.2011              |
| Account Type                    | DIVERS - RON           | Monthly fees amount     | 0.0                     |
| Branch where account was opened | TIMIS CALEA BUZIASULUI | Last due date           | 18.07.201               |
| Monthly installment 🚦           | 444,52                 | Interest rate 🚹         | 14,90                   |
| Total loan amount               | 23.103,00              | Reimbursement account 🚹 | RO57RNCB031804898553000 |
| Outstanding                     | 9.825,63               | Start date              | 11.08.20                |
| Principal amount                | 330,58                 | Next due date           | 18.08.20                |
| Monthly interest amount         | 113,94                 | Due Dates               |                         |
| Total overdue payments          | 0,00                   | Alias                   |                         |
| ▼ <u>Authorized users list</u>  |                        |                         |                         |
|                                 |                        |                         | Transaction histor      |

## 8.5. Credit cards

Information about your credit cards is displayed in the Credit cards section. In addition, you may reimburse the minimum payment amount or the new balance directly by pressing one of the corresponding buttons.

It is also here that you may activate the 3D secure option, by which you add extra security to online transactions with your card.

| 👒 Credit card account                                                                                                    | t deta | ils    |              |        |      |                    |         |   |                      | 📇 Save (pdf   |
|----------------------------------------------------------------------------------------------------|--------|--------|--------------|--------|------|--------------------|---------|---|----------------------|---------------|
| Credit card                                                                                                    | Туре   | A      | account numb | er     |      | Past due<br>amount | Currenc | y | Account<br>open date | Status        |
| Bun De Plata Standard<br>MasterCard                                                                                                    | Ř      | 5 🧳    | xxxxxxxxx    | XXXX2  |      | 0,00               | RON     |   | 20.07.2012           | Normal        |
| Minimum payment amount                                                                                                    |        |        | 0,0          | 00 🚹   | Р    | ay minimum a       | mount   |   |                      |               |
| Due date                                                                                                    |        |        | 24.08        | 3.2016 |      |                    |         |   |                      |               |
| New balance                                                                                                    |        |        | 39,3         | 84 🚹   |      | Pay new bala       | ince    |   |                      |               |
| Last reimbursement                                                                                                    |        |        |              | 25,43  |      |                    |         |   |                      |               |
| Date of last reimbursement                                                                                                    |        |        | 10.08        | 3.2016 |      |                    |         |   |                      |               |
| Interest rate                                                                                                    |        |        | 4,81         | % 🚺    |      |                    |         |   |                      |               |
| Total credit limit 🚦                                                                                                    |        | Used c | redit 🚺      |        | Ongo | ing clearings      | 8       |   | Available            | credit 🚹      |
| 4.000,00                                                                                                    | -      | 1.4    | 57,11        |        |      | 548,85             |         | = | 1.99                 | 4,04          |
|                                                                                                    |        |        |              |        |      |                    |         |   |                      |               |
| ▼ Ongoing clearings                                                                                                    |        |        |              |        |      |                    |         |   |                      |               |
| Previous Statements                                                                                                    |        |        |              |        |      |                    |         |   | Curre                | ent statement |
| Transaction history                                                                                                    |        |        |              |        |      |                    |         |   |                      | Cashback      |
| <ul> <li>Note:</li> <li>For reimbursements through 24 Banking, the available balance will be real time updated with the reimbursed amount.</li> </ul> |        |        |              |        |      |                    |         |   |                      |               |

#### 8.6. Investment funds

General information on your active BCR investment funds is displayed in the Investment funds section.

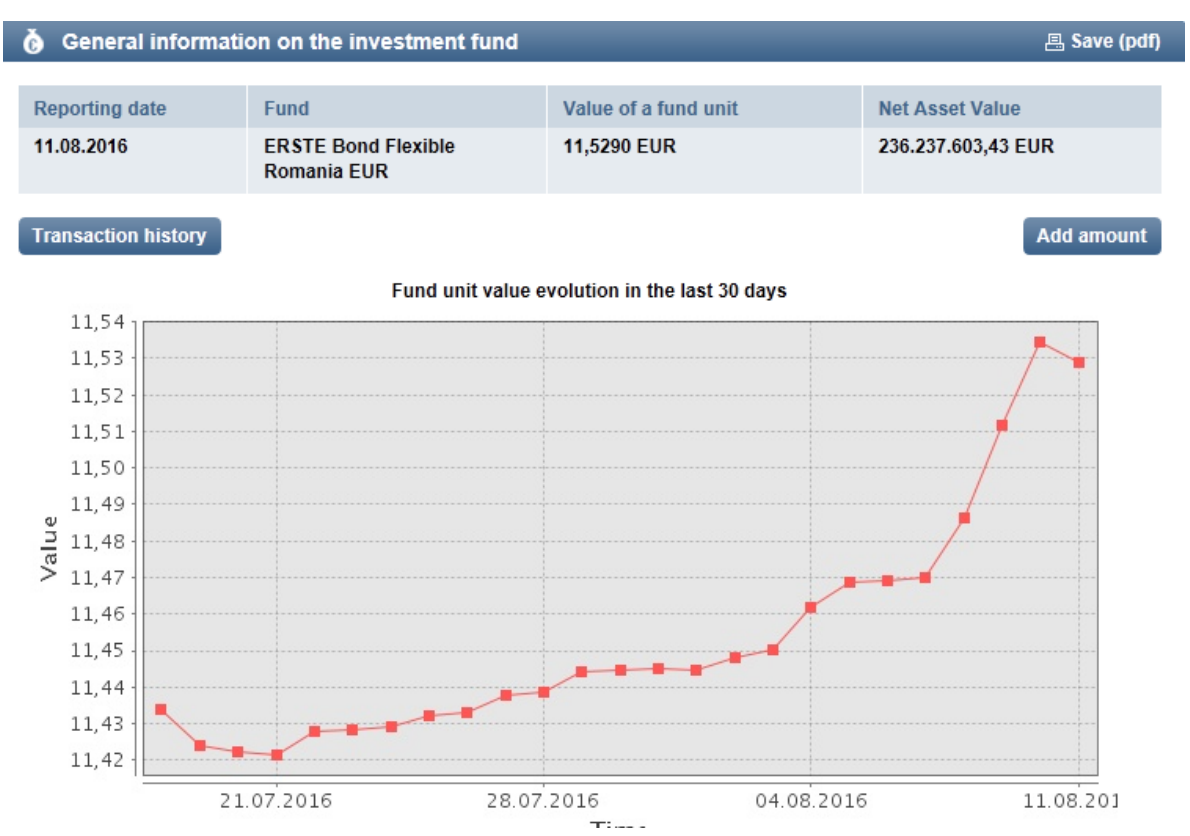

#### 9. MANAGEMENT OF USER PROFILE

From this menu, you may customize/upgrade your personal data and information related to the Click 24 Banking application.

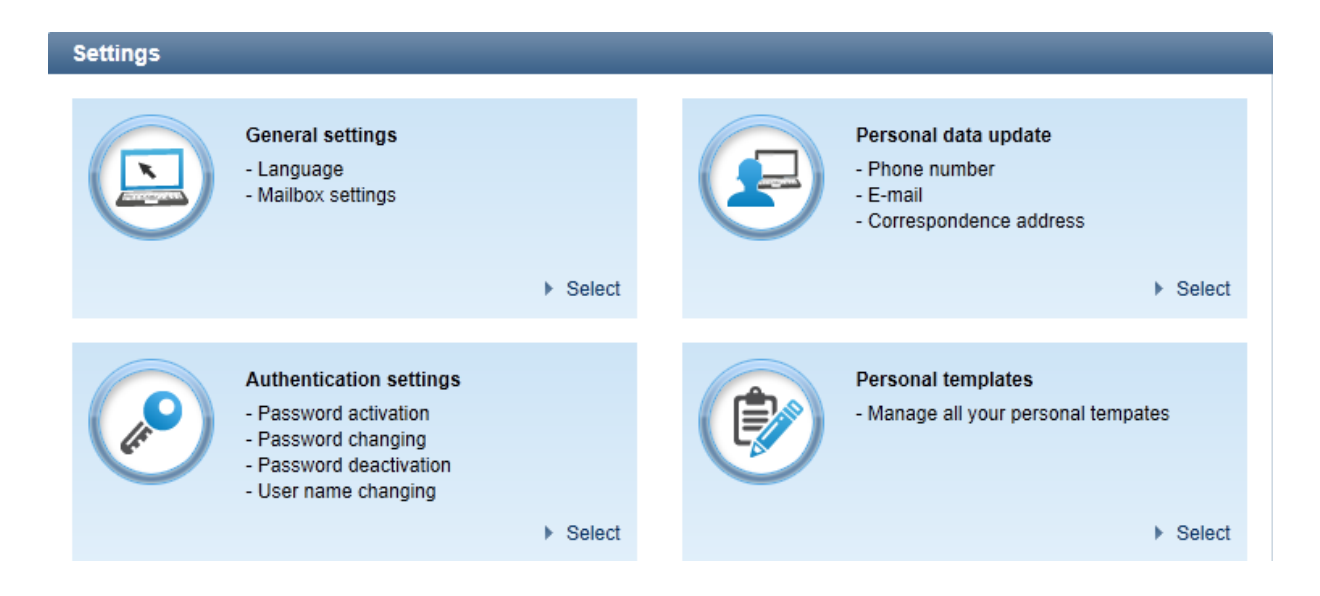

In the Update personal data section, you may change:

- $\succ$  your phone number;
- ➤ your e-mail address.

| My personal profile    |             | 용 Save (pdf) |
|------------------------|-------------|--------------|
| Туре                   | Description | Ø            |
| Address                |             |              |
| Correspondence address | N/A         |              |
| Phone number           |             | Modify       |
| Mobil                  | 074444444   |              |
| Mobil                  | 073333333   |              |
| Fix                    | 021444444   |              |
| Email addresses        |             | Modify       |
| Email addresses        | N/A         |              |

In the General settings section, you may change:

- the application language;
- the period for which your messages are stored in the application Inbox.

| My Click 24Banking settings              |         |      |
|------------------------------------------|---------|------|
| Change preset language (English) into    | English |      |
| Messages are deleted automatically after | 365     | days |
| Back                                     |         | Send |